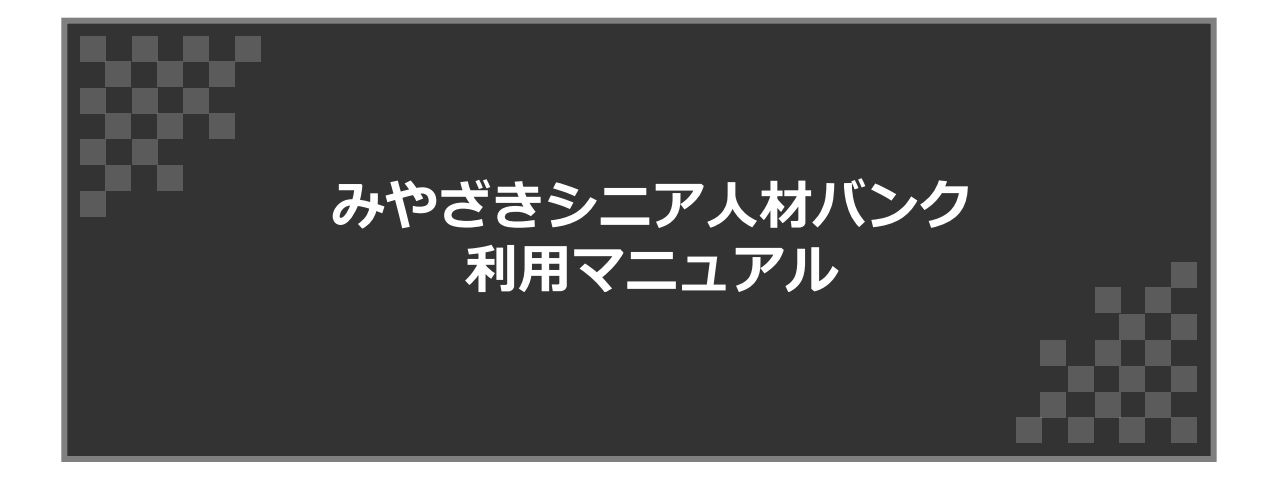

目次

| 1.各機能の説明                   | • • • • • • | 3   |
|----------------------------|-------------|-----|
| 2. お問い合わせ                  | • • • • • • | 6   |
| 3.求職者向け 操作説明               | • • • • • • | 9   |
| 3-1. 仕事(求人情報)をさがすとき        | • • • • • • | 10  |
| 3-2. リクエストを送信する            | ••••        | 15  |
| 3-3. 求職者の利用登録              | ••••        | 17  |
| 3-4. マイページ ログイン            | • • • • • • | 2 0 |
| 3-5. マイページ トップページ          | ••••        | 21  |
| 3-6.マイページ 登録内容 確認/編集       | • • • • • • | 22  |
| 【登録内容の変更】を行う               | • • • • • • | 2 2 |
| 【情報有効期限の更新依頼】を行う           | • • • • • • | 2 5 |
| 【登録内容の削除依頼】を行う             | • • • • • • | 28  |
| 3-7.マイページのパスワードを忘れてしまった場合  | • • • • • • | 31  |
| 4.求人企業向け 操作説明              | • • • • •   | 34  |
| 4-1.人材(求職者情報)をさがすとき        | • • • • • • | 3 5 |
| 4-2. リクエストを送信する            | ••••        | 4 0 |
| 4-3. 求人企業の利用登録             | ••••        | 4 3 |
| 4-4.マイページ ログイン             | ••••        | 46  |
| 4-5. マイページ トップページ          | •••••       | 4 7 |
| 4-6. マイページ リクエストー覧         | ••••        | 48  |
| 4-7.マイページ 登録内容 確認/編集       | ••••        | 50  |
| 【登録内容の変更】を行う               | • • • • • • | 50  |
| 【求人情報の新規追加】を行う             | • • • • •   | 54  |
| 【情報有効期限の更新依頼】を行う           | • • • • • • | 57  |
| 【登録内容の削除依頼】を行う             | • • • • •   | 60  |
| 4-8. マイページのパスワードを忘れてしまった場合 | • • • • •   | 63  |

## 1. 各機能の説明

#### 1. 各機能の説明(1/3)

各部の機能は下図の通りです。

※下図はトップページ

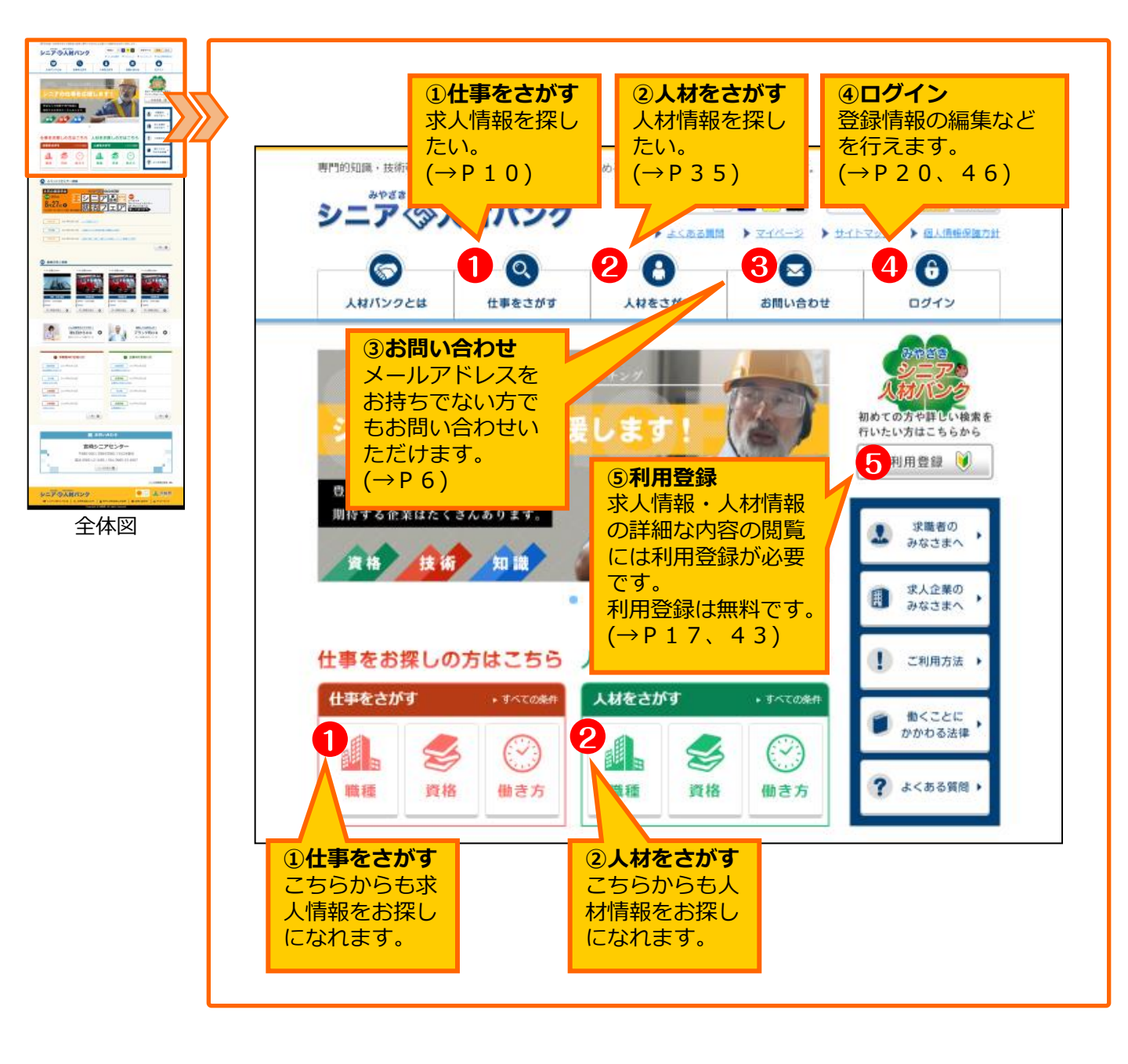

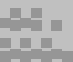

#### 1. 各機能の説明(2/3)

各部の機能は下図の通りです。

※下図はトップページ

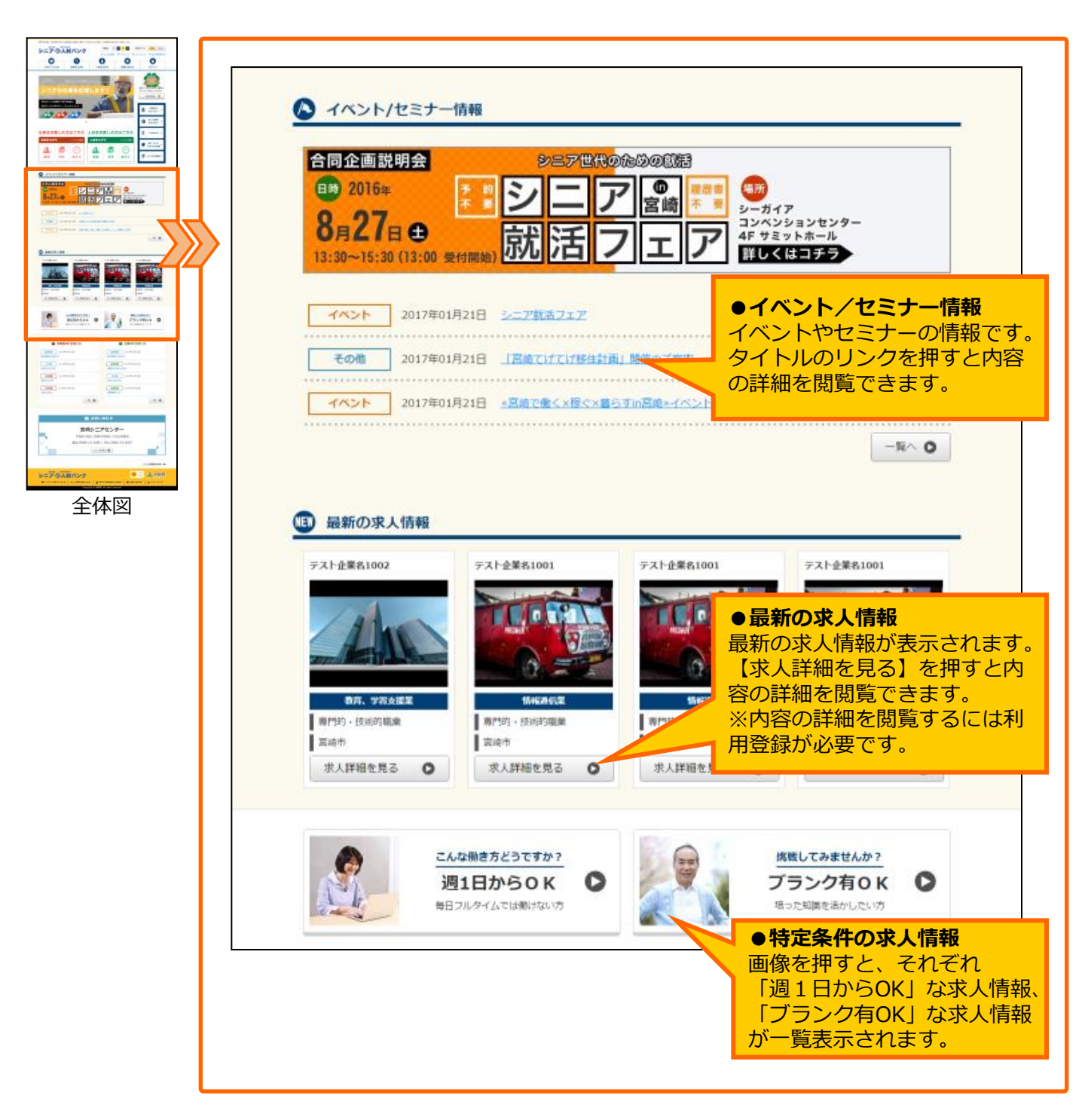

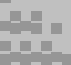

#### 1. 各機能の説明(3/3)

各部の機能は下図の通りです。

※下図はトップページ

|                                                                                                    | ・・・・・・・・・・・・・・・・・・・・・・・・・・・・・・・・・・・・                                                                           |  |
|----------------------------------------------------------------------------------------------------|----------------------------------------------------------------------------------------------------|--|
|                                                                                                    | <b>総合情報</b> 2017年01月22日   後合情報のお知らせ   各種お知らせが表示されます。                                                           |  |
|                                                                                                    | その他         2017年01月10日         求職者の方は左側、企業の方                が知らせその地         2017年01月10日         は右側を閲覧してください。 |  |
|                                                                                                    | 人材情報     2017年01月10日     その他     2017年01月10日       検索テスト用     お知らせその他                                          |  |
|                                                                                                    | 人材情報     2016年12月30日     企業情報     2017年01月10日       が知らせ001     企業情報     2017年01月10日                           |  |
| E devide<br>E devide<br>Response<br>Sectors<br>Sectors | -%~ O                                                                                                    |  |
|                                                                                                    |                                                                                                    |  |
| 至14凶                                                                                                    | ── お問い合わせ                                                                                                    |  |
|                                                                                                    | みやざきシニア活躍推進協議会事務局 TEL 0985-33-9321                                                                             |  |
|                                                                                                    | メールを送る ● お問い合わせ                                                                                                |  |
|                                                                                                    | メールアドレスをお持ち<br>でない方でもお問い合わ<br>せいただけます。                                                                         |  |
|                                                                                                    | ベージの先頭に戻る 🔨                                                                                                    |  |
|                                                                                                    | シニア、人材バンク                                                                                                    |  |
|                                                                                                    |                                                                                                    |  |
|                                                                                                    | copyright of stagster for right factor factor                                                                  |  |

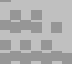

2. お問い合わせ方法(1/3)

| 0       | 0      |        | > 74/6-5 > #4/5 |      |
|---------|--------|--------|-----------------|------|
| 人材バンクとは | 仕事をさがす | 人材をさがす | お問い合わせ          | ログイン |

| ▶ お問い合わせ                                  |
|-------------------------------------------|
| みやざきシニア活躍推進協議会事務局 TEL <b>0985-33-9321</b> |
| ベージの先頭に戻る                                 |
| area MIYAZAKI A control                   |

①ページ上部の【お問い合わせ】もしくはページ下部の【メールを送る】を押します。
 (お問い合わせフォームが開きます)

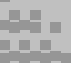

#### 2. お問い合わせ方法(2/3)

| ▶ お問い合わせ       |                                                                         |                               |                            |
|----------------|-------------------------------------------------------------------------|-------------------------------|----------------------------|
| こちらのページから当バンク  | へのお問い合わせができます。                                                          |                               |                            |
| ※は必須事項です。必ず入力し | て下さい。                                                                   |                               |                            |
| ※お名前           |                                                                         |                               |                            |
| ※ふりがな          |                                                                         | ● <b>止未つ</b><br>企業の方は企業       | 名を入力してくた                   |
| 企業名            |                                                                         | さい。                           |                            |
|                |                                                                         |                               |                            |
| ※電話番号          | ※電話番号、メールアドレスはいずれか片方のみ必須事項です<br>※電話番号はハイフンを付けずに入力してください<br>例)0985123456 | ● <b>電話番号、メ</b> ・<br>電話番号とメール | ー <b>ルアドレス</b><br>ルアドレスはいす |
| ※メールアドレス       | ※電話番号、メールアドレスはいずれか片方のみ必須事項です                                            | れか片方の連絡が<br>カしてください。          | が取れる項目をノ<br>,              |
|                |                                                                         |                               |                            |
| ※お問い合わせ内容      |                                                                         |                               |                            |
|                |                                                                         | A                             |                            |
|                | 上記の内容でよければ「確認する」ボタンを押してください                                             |                               |                            |
|                |                                                                         |                               |                            |

②必要な項目を入力し、【確認する】を押します。

電話番号かメールアドレスはいずれか連絡の取れる項目を入力してください。

| ▶ お問い合わせ        | 確認                                                                          |  |
|-----------------|-----------------------------------------------------------------------------|--|
| こちらのページから当バンク   | へのお問い合わせができます。                                                              |  |
| お名前             | 田中太郎                                                                        |  |
| ふりがな            | たなかたろう                                                                      |  |
| 企業名 株式会社田中家     |                                                                             |  |
| 電話番号 0985000000 |                                                                             |  |
| メールアドレス         | senior@pref.miyazaki.lg.jp                                                  |  |
| お問い合わせ内容        | 就職にかんする相談がしたいです。                                                            |  |
|                 | 上記の内容でよければ「送信する」ボタンを押してください<br>送信内容を変更する場合は「戻る」ボタンを押してください<br>爻 戻る 〕 送信する 〕 |  |

③確認画面が開きます。

(修正をしたい個所があった場合は、ページ左下の【戻る】を押すと再度入力画面 に戻ります。) 内容を確認後、ページ右下の【送信する】を押します。

## 2. お問い合わせ

2. お問い合わせ方法(3/3)

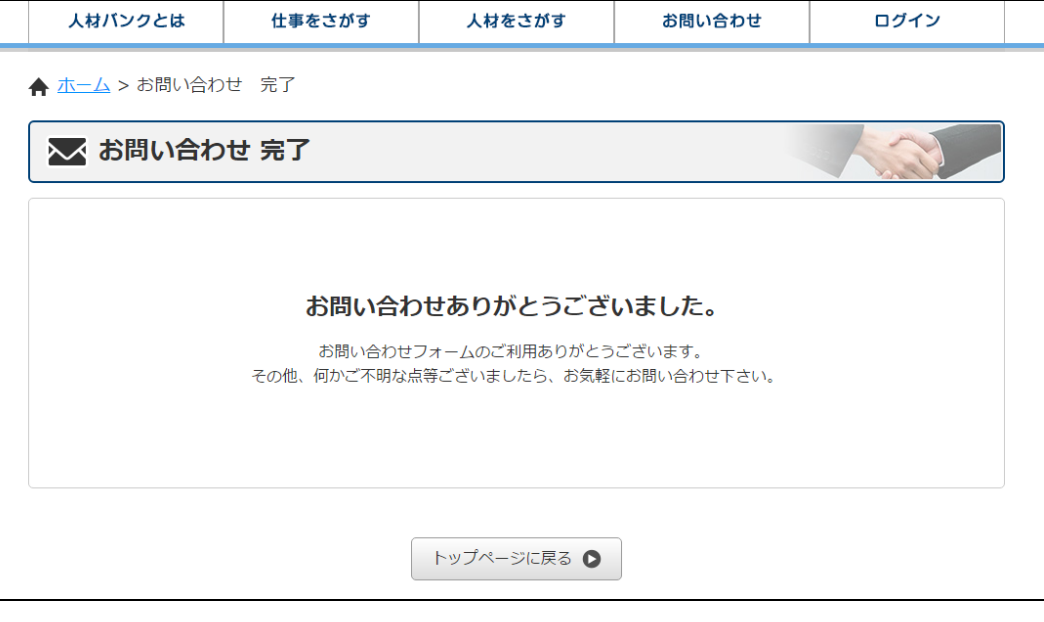

⑥完了すると、完了画面が開きます。(メールアドレスを入力された場合、確認メールが届きます。)

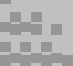

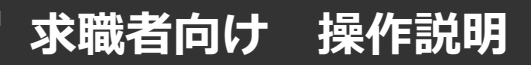

## 求職者向け

## 操作説明

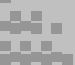

3-1. 仕事(求人情報)をさがすとき(1/5)

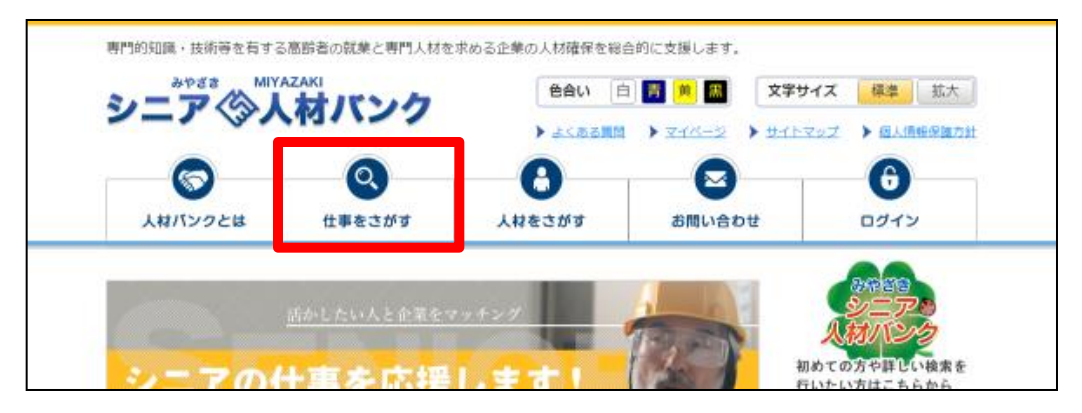

トップページ【仕事をさがす】を押します。

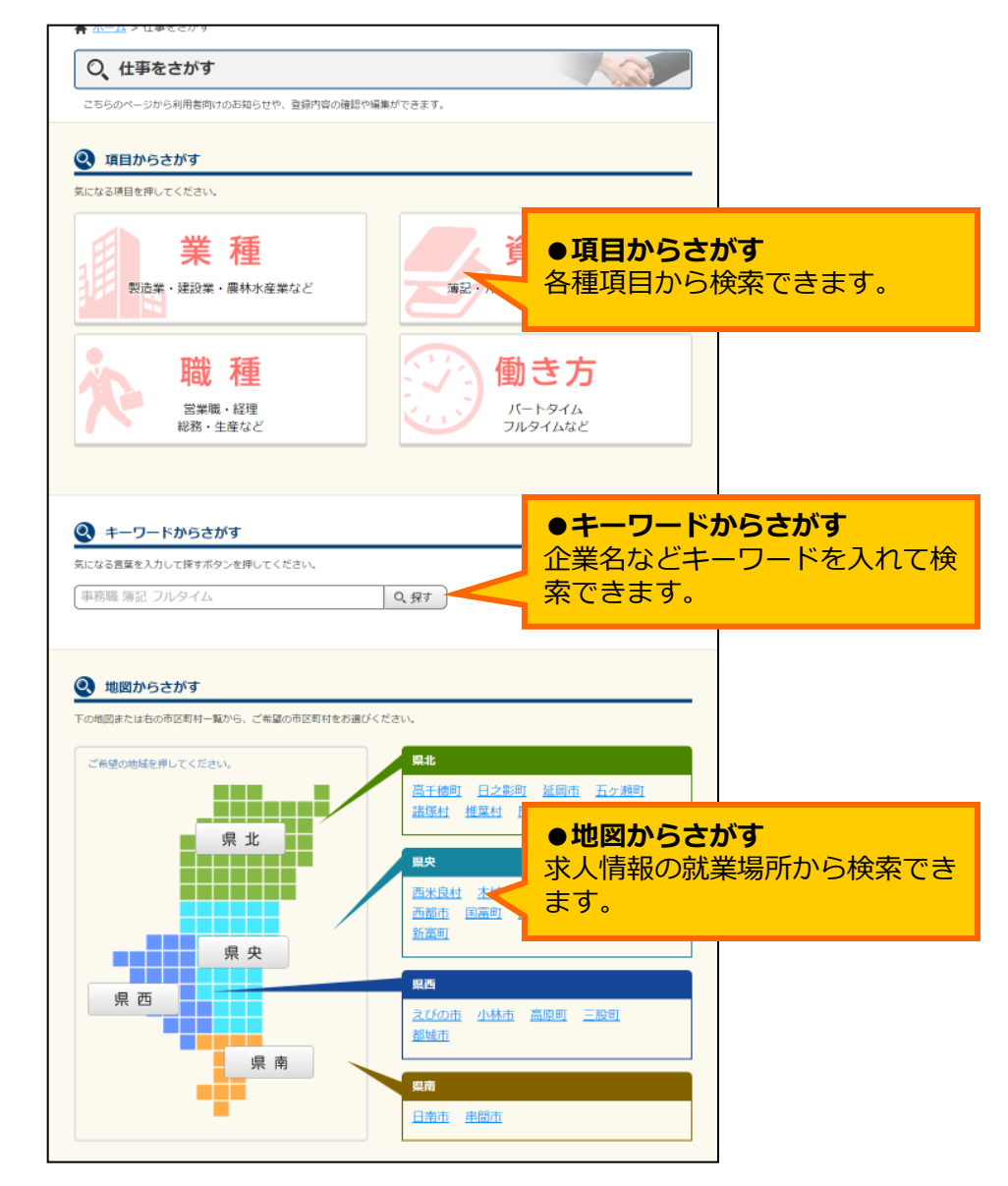

②トップページ【仕事をさがす】を押します。
 (以下、【項目からさがす】で項目ボタンを押した後の説明になります)

#### 3-1. 仕事(求人情報)をさがすとき(2/5)

| ★ ホーム > 仕事をさがす > 詳細を選択する  |                                       |                     |  |  |  |  |  |
|---------------------------|---------------------------------------|---------------------|--|--|--|--|--|
| Q、仕事をさがす         (1)      |                                       |                     |  |  |  |  |  |
| こちらのページから利用者向けのお知らせや      | こちらのページから利用者向けのお知らせや、登録内容の確認や編集ができます。 |                     |  |  |  |  |  |
| 💽 詳細を選択する                 |                                       |                     |  |  |  |  |  |
| 気になる項目を選択してください。(複数選択     | 可)                                    |                     |  |  |  |  |  |
| 農業、林業                     | 漁業                                    | 鉱業、採石業、砂利採取業        |  |  |  |  |  |
| 建設業                       | 製造業                                   | 電気・ガス・熱供給・水道業       |  |  |  |  |  |
| 情報通信業                     | 運輸業、郵便業                               | 卸売業、小売業             |  |  |  |  |  |
| 金融業、保険業                   | 不動産業、物品賃貸業                            | 学術研究、専門・技術サービス<br>業 |  |  |  |  |  |
| 宿泊業、飲食サービス業               | 生活関連サービス業、娯楽業                         | 教育、学習支援業            |  |  |  |  |  |
| 医療、福祉                     | 複合サービス業                               | サービス業               |  |  |  |  |  |
| 公務                        | 分類不能の産業                               |                     |  |  |  |  |  |
|                           |                                       |                     |  |  |  |  |  |
| 上記の内容でよければ「次へ」ボタンを押してください |                                       |                     |  |  |  |  |  |

※【項目からさがす】で「業種」を選択した例です。

③前ページで選択した項目の中でさらに詳細な項目を選択します。 (複数選択が可能です。選択した項目は赤くなります)

選択後、ページ右下の【次へ】を押します。

#### 3-1. 仕事(求人情報)をさがすとき(3/5)

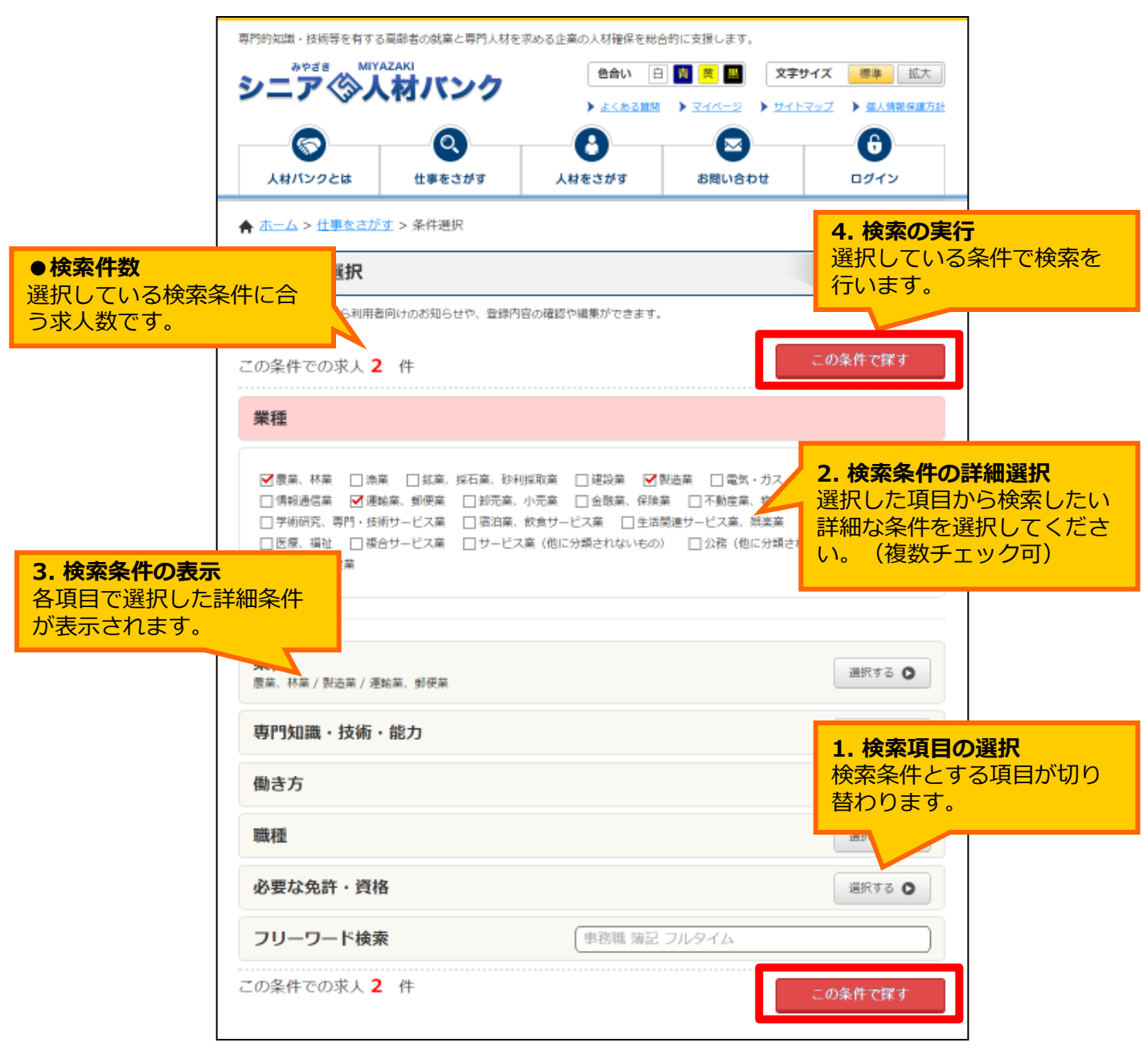

※【項目からさがす】で「業種」を選択した例です。

④前ページで選択した項目、詳細条件があらかじめ選択されている状態で表示されます。

検索条件を追加するには【1.検索項目の選択】のボタンを押します。

【2.検索条件の詳細選択】部分が切り替わるので、詳細な条件をチェックします。

【3.検索条件の表示】部分で選択している検索条件を確認してください。

【4.検索の実行】のボタンを押して検索してください。

#### 3-1. 仕事(求人情報)をさがすとき(4/5)

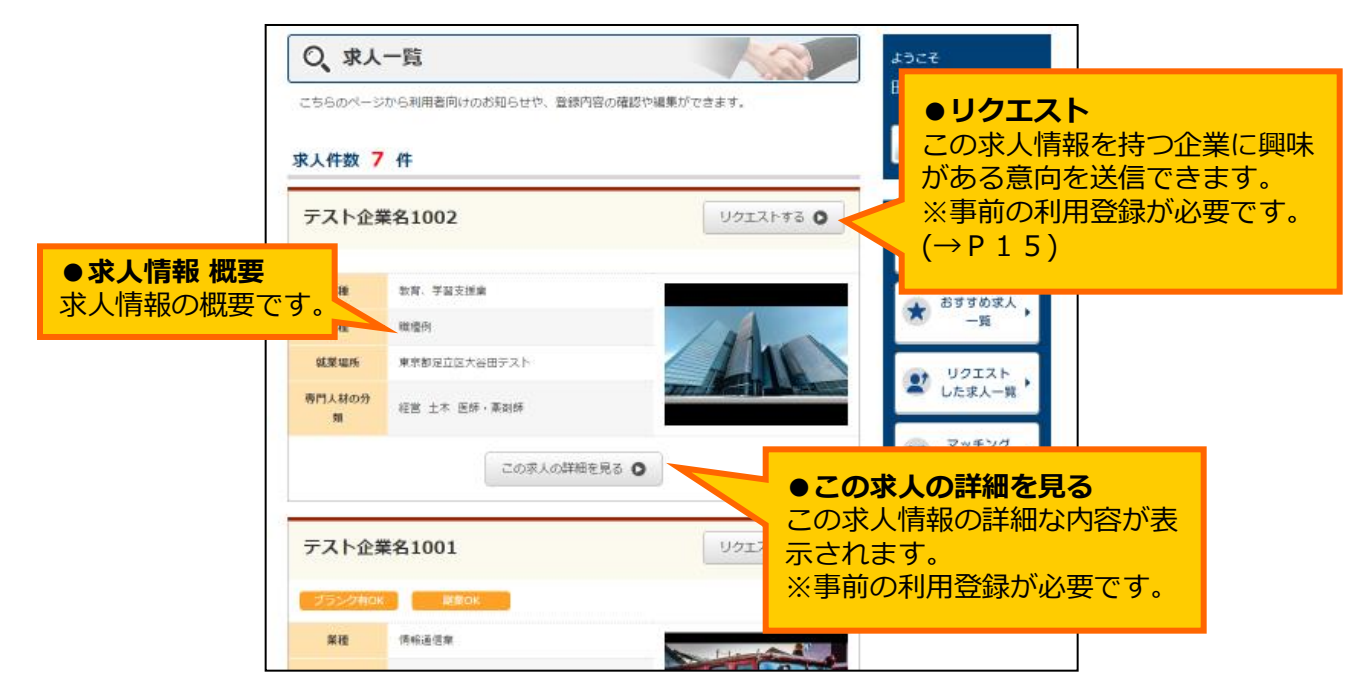

⑤選択した条件で絞られた求人情報が一覧表示されます。

【この求人の詳細を見る】を押すと求人情報の詳細な内容が閲覧できます。 (事前の利用登録が必要です)

| 入力内容は正確にご | カください。                                |                  |
|-----------|---------------------------------------|------------------|
|           | ログインが必要なページです。                        |                  |
|           | ログインID                                |                  |
|           | バスワード                                 |                  |
|           | <ul> <li>ログインID・パスワードを保存する</li> </ul> |                  |
|           | □ <b>□</b> ₫ <i>4</i> 2 <b>○</b>      |                  |
|           | ログインIDをお忘れの方は <u>みやざきシニア人材パンクへ</u> お  | <u>問合せ</u> ください。 |
|           | ※パスワードを忘れた方はこちら                       |                  |

 ⑥【この求人の詳細を見る】を押した際、ログインしていなければマイページログイン 画面が開きます。
 利用登録時に登録したログインID、パスワードを入力して【ログイン】を押してください。

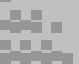

3-1. 仕事(求人情報)をさがすとき(5/5)

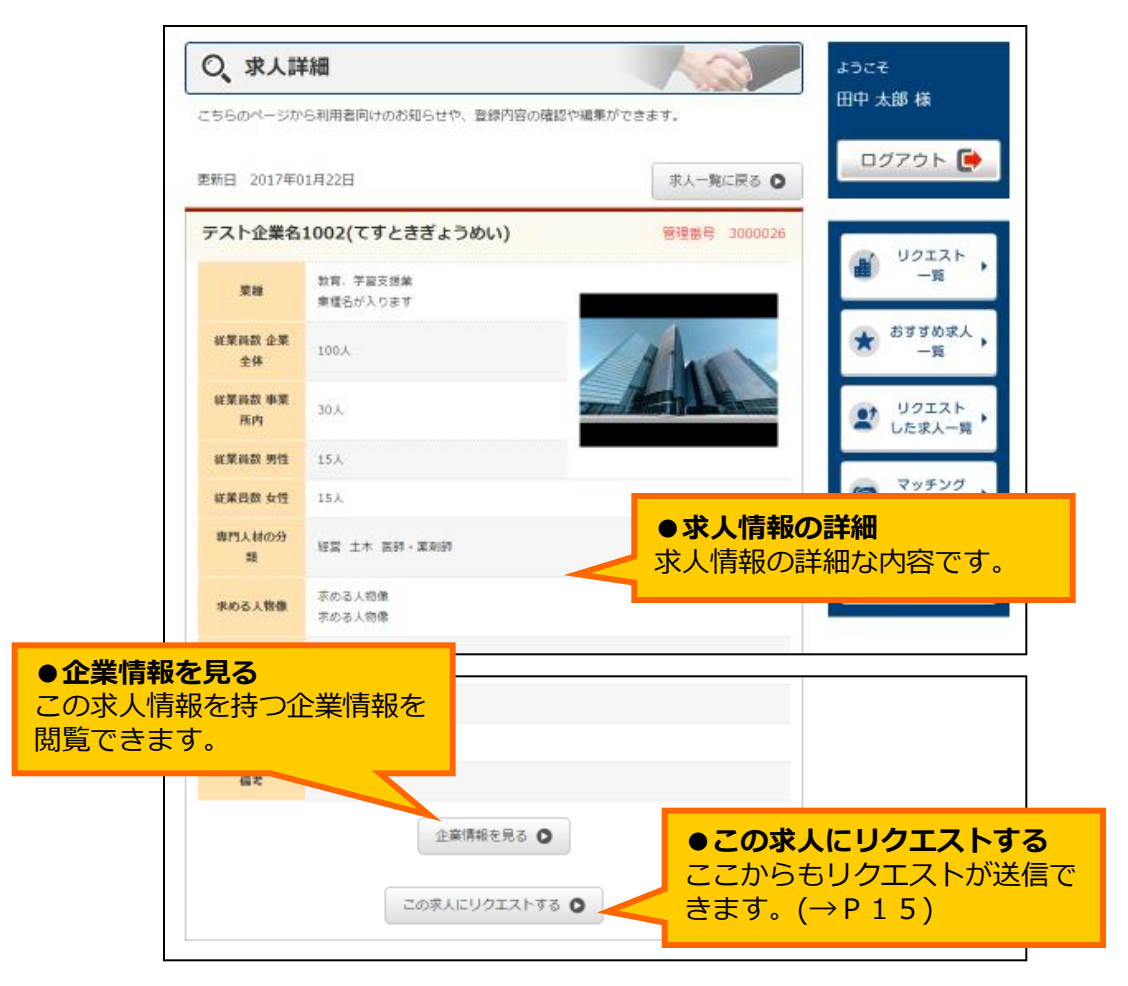

⑤求人情報の詳細な内容が表示されます。

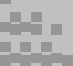

3-2. リクエストを送信する(1/2)

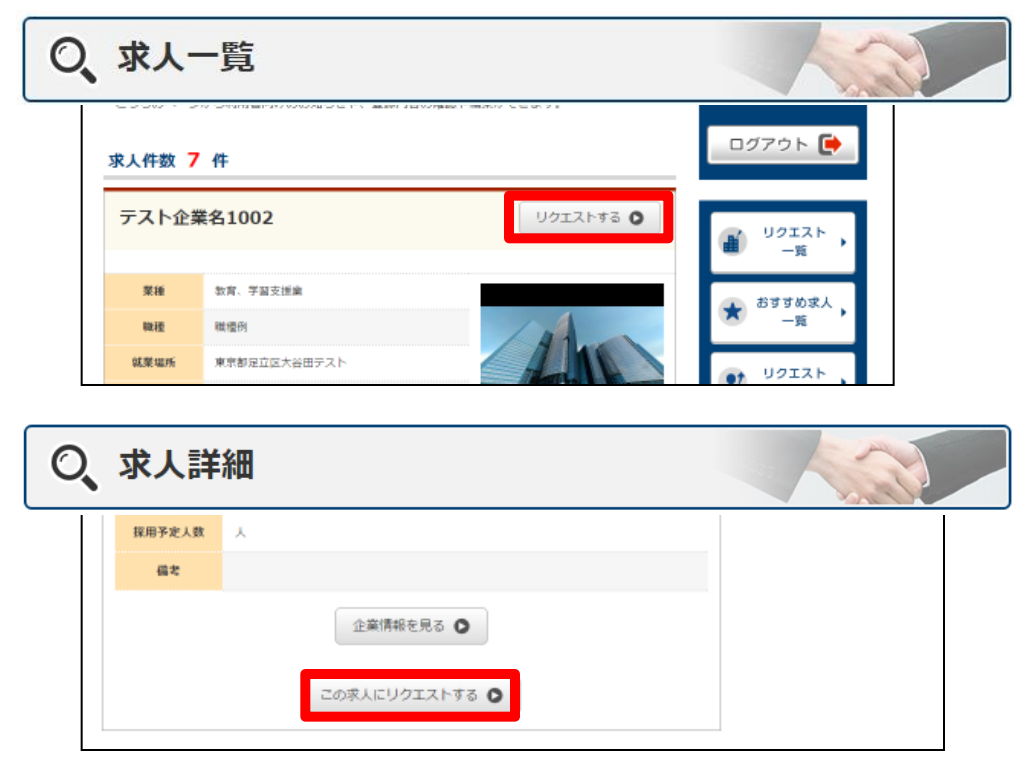

①リクエストは「求人一覧」の画面と「求人詳細」の画面から送信できます。

リクエストとは、採用選考を受けてみたい企業や面談したい人材に対しアプローチを行 う機能です。 リクエストは採用選考の意向を表明するものであり、採用の決定を示すものではありません

のでご注意ください。

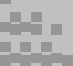

#### 3-2. リクエストを送信する(2/2)

| 0, 3 | <b>校人詳細</b>               |     |
|------|---------------------------|-----|
|      | 探用予定人数 人                  |     |
|      | 備之                        |     |
|      | 企業情報を見る 〇                 |     |
|      | この求人にリクエストする 💿            |     |
| _    |                           |     |
| ۲    | <b>•</b>                  | × 1 |
| I    | リクエストを送りますか?              |     |
|      | このページでこれ以上ダイアログボックスを生成しない |     |
|      | ОК <b>+</b> 17)           | パセル |

②【この求人にリクエストする】を押すと「リクエストを送りますか?」と確認が 表示されます。

求人内容を確認後、【OK】を押します。

| Q、リクエスト完了                                |
|------------------------------------------|
| テスト企業名1002へのリクエストが完了しました。ご連絡をお待ち下さい。     |
|                                          |
| テスト企業名1002へのリクエストが完了しました。                |
| テスト企業名1002へのリクエストが完了しました。<br>ご連絡をお待ち下さい。 |
|                                          |
|                                          |
| 求人一覧に戻る 🛇                                |

③完了すると、完了画面が開きます。

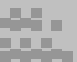

#### 3-3. 求職者の利用登録(1/3)

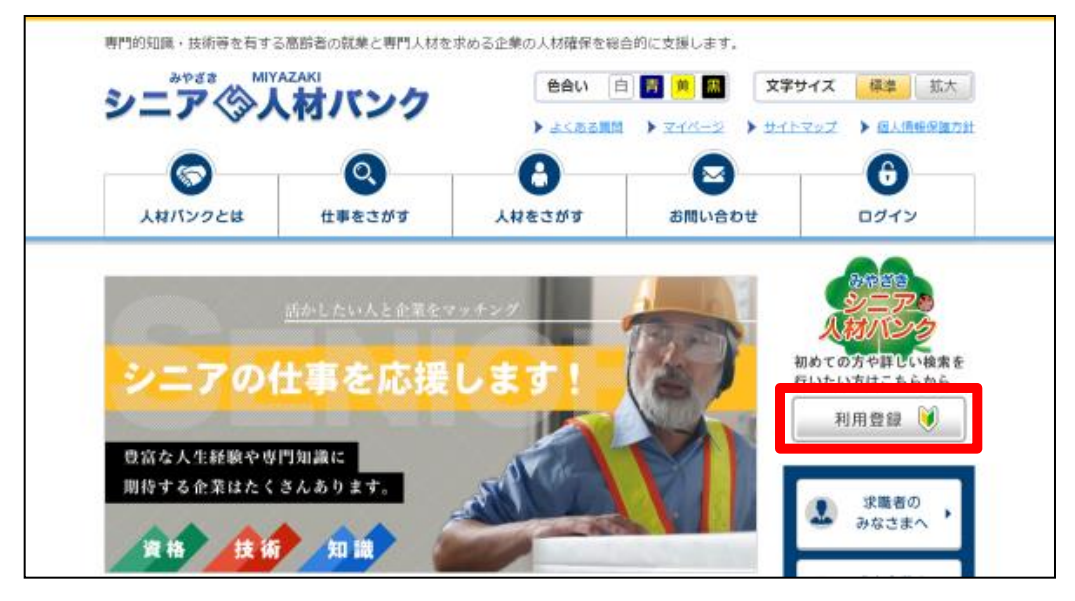

①トップページ【利用登録】を押します。

| 専門的知識・技術等を有する | る高齢者の就業と専門人材を          | 求める企業の人材確保を総合 | 合的に支援します。                              |                               |  |
|---------------|------------------------|---------------|----------------------------------------|-------------------------------|--|
| シニア、シノ        | 材バンク                   | 色合い 白         | 武学     「         「         「         「 | サイズ 標準 拡大                     |  |
|               |                        | ) よくある質問      | ) <u>रात-</u> ष्ट्र ) मार्ग            | <u>·マップ</u> ) <u>個人情報保護方針</u> |  |
|               |                        | 0             |                                        | 6                             |  |
| 人材パンクとは       | 仕事をさがす                 | 人材をさがす        | お問い合わせ                                 | ログイン                          |  |
| ★ ホーム > 利用登録  |                        |               |                                        |                               |  |
| <b>》利用登</b> 録 |                        |               |                                        |                               |  |
| こちらのページから利用者  | 向けのお知らせや、登録内           | 容の確認や編集ができます。 |                                        |                               |  |
|               |                        |               |                                        |                               |  |
|               |                        |               |                                        |                               |  |
|               | $z_{1} = \overline{z}$ | の方は           | こちら                                    |                               |  |
|               |                        | シノノ」の、        | らです                                    |                               |  |
|               | 1174                   |               | 509                                    |                               |  |
|               |                        |               |                                        |                               |  |
|               | <b>个</b> 世             | のナゖっ          | + =                                    |                               |  |
|               | 正未                     | の力はこ          | .55                                    |                               |  |
|               | し、人材を                  | お探しの方はこち      | らです                                    |                               |  |
|               |                        |               |                                        |                               |  |
|               |                        |               |                                        |                               |  |
|               |                        |               |                                        |                               |  |

②【ニシアの方はこちら】を押します(登録フォームが開きます)。

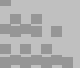

#### 3-3. 求職者の利用登録(2/3)

|                             | 101121                                                  | > よくある質問                                         | > ZAN-S > DANS | マッズ > 個人情報保護力計   | 7                      |
|-----------------------------|---------------------------------------------------------|--------------------------------------------------|----------------|------------------|------------------------|
| 人材バンクとは                     | 住事をさがす                                                  | 人材をさがす                                           | お問い合わせ         | 6<br>0977        |                        |
| ▲ <u>ホーム</u> > 利用登録         |                                                         |                                                  |                |                  |                        |
| 🔰 利用登録                      |                                                         |                                                  |                |                  |                        |
| こちらのページから利用者                | 向けのお知らせや、登録内                                            | 9官の確認や編集ができます。                                   |                |                  |                        |
| ログイン情報・連絡先                  | <u> </u>                                                | 7座·高格·編座 >                                       | 希望 · 現状 🔪 確認   | 2 9月末7           |                        |
| ※は必須事項です。必ず入                | カレて下さい。                                                 |                                                  |                |                  |                        |
|                             |                                                         |                                                  | ID自動生成         |                  |                        |
| ※ログインID                     | 人力されたLDはこ利<br>※8文字から30文字の<br>※ログインIDはマイベ<br>※登録後、ログインID | UFFでさより<br>半角英数字<br>(一ジのログインに必要です。S<br>)は変更できません | 5わないようにしてください  | 登録者の方            |                        |
|                             |                                                         |                                                  | パスワード表示        | 8文字以上(           | にしてください。               |
| *バスワード                      | ※8文字から30文字の<br>※パスワードはマイベ                               | 半角英数字<br>ージのログインに必要です。活                          | れないようにしてください   | (ID・パス)<br>使用します | フードはログインに<br>ので、忘れないよう |
| <mark>※パスワード</mark><br>(確認) | 1                                                       |                                                  | ]              | にメモ帳な<br>ださい。)   | どに控えておいてく              |
| ※連絡方法                       | <ul> <li>● 郵便 ○ 自宅部</li> <li>※ご希望の連絡方法を</li> </ul>      | ■語 ○携帯電話 ○FA<br>連択してください                         | х ⊖ех−л        | ※登録後、            | IDは変更できません<br>ください     |
|                             |                                                         |                                                  |                | (パスワー)           | ドは変更可能です)              |

③登録フォームに【ログイン情報・連絡先】を入力します。 入力後、ページー番下の【次へ】を押します。

| こちらのページから利用者向け | のお知らせや、登録 | 内容の確認や編集ができ | きます。       |           |         |   |
|----------------|-----------|-------------|------------|-----------|---------|---|
| ログイン情報・連絡先     | 基本情報      | 賞格・免許・学歴    | ▲望·現秋      |           | r       |   |
| こちらのページから利用    | 用者向けのお知らせ | や、登録内容の確認や# | 意識ができます。   |           |         | ] |
| ログイン情報・連絡外     | : 🔪 🕹 🕸   | 資格·免許       | - 72 🔪 #19 | e • 19.14 | 登録完了    |   |
| こちらのページか       | ら利用者向けのお  | 叩らせや、登録内容の  | 確認や編集ができま  | す。        |         |   |
| ログイン情報・        | 1885. X   | 本情報 🔰 商4    | 8・免許・学歴    | 希望・現状     | <br>200 | 行 |
|                |           |             |            |           |         |   |

④以降、【基本情報】【資格・免許・学歴】【希望・現状】を入力します。【希望・現状】入力後、ページ一番下の【次へ】を押すと確認画面へ進みます。

3-3. 求職者の利用登録(3/3)

|                  |                     | ▶ よくある質問      | > 34×+3 | マップ 🕨 個人情報保護方針 |
|------------------|---------------------|---------------|---------|----------------|
|                  | 0                   | -0            |         | 6              |
| 人材バンクとは          | 仕事をさがす              | 人材をさがす        | お問い合わせ  | ログイン           |
| ★ ホーム > 利用登録     |                     |               |         |                |
| 🔰 利用登録           |                     |               |         |                |
| こちらのページから利用者向け   | のお知らせや、登録内          | 育の確認や編集ができます。 |         |                |
| ログイン情報・連絡先       |                     | 資格·免許·学歴 🔪    | 希望·現状 崔 | 2 🔪 🕁 🖓        |
|                  | ſ                   | コグイン情報・連絡外    | ŧ       |                |
| ログインID           | xTxwk4CNQY          |               |         |                |
| パスワード            | 入力されたパスワー           | ドです。          |         |                |
| 連絡方法             | Eメール                |               |         |                |
| 郵便の場合            |                     |               |         |                |
| 電話番号             |                     |               |         |                |
| FAX番号            |                     |               |         |                |
| 携帯番号             |                     |               |         |                |
| メールアドレス          | inoshita@interproir | nc.co.jp      |         |                |
| ハローワークへの<br>登録有無 | ŧ                   |               |         |                |
|                  |                     | ***           |         |                |

⑤確認画面が開きます。

(修正をしたい個所があった場合は、ページ左下の【戻る】を押すと再度入力画面 に戻ります。)

内容を確認後、ページ一番下の【登録】を押します。

| ● 利用登録              |                 |                    |
|---------------------|-----------------|--------------------|
| ログイン情報・遅絶先 🔪 基本情報 📏 | 高格·免許·学歴  希望·現秋 | 1812 <b>0</b> 1877 |
| 利用登録                | ありがとうございました。    |                    |
|                     |                 |                    |
|                     | マイページトップに戻る 🔘   |                    |

⑥完了すると、完了画面が開きます。
 (登録完了時点からみやざきシニア人材バンクシステムをご利用できます。)
 メールアドレスを登録された場合、確認メールが届きます。)

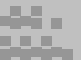

#### 3-4. マイページ ログイン

| 0       | 0      | A      |        | A    |
|---------|--------|--------|--------|------|
| 人材パンクとは | 仕事をさがす | 人材をさがす | お問い合わせ | ログイン |

トップページから【ログイン】を押します。

マイページログイン画面が開きます。

| 入力内容は正確にご) | カくだきい。                                       |
|------------|----------------------------------------------|
|            | ログインが必要なページです。                               |
|            | ログインID                                       |
|            | バスワード                                        |
|            | ログインID・パスワードを保存する                            |
|            | ログイン <b>○</b>                                |
|            | ログインIDをお忘れの方はみ <u>たざきシニア人材パンクへお聞き</u> せください。 |
|            | ※パスワードを忘れた方はこちら                              |

②利用登録時に登録したログインID、パスワードを入力して【ログイン】を押してください。

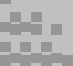

### 3-5. マイページ トップページ

マイページにログインした直後のページです。

| 専門的知識・技術等を有する           | る高齢者の就業と専門人材を                     | 求める企業の人材確保を総        | 合的に支援します。                                     |                       |        |
|-------------------------|-----------------------------------|---------------------|-----------------------------------------------|-----------------------|--------|
| シニアのリ                   | AZAKI<br>オバンク                     | 色合い 日               | 3 📕 🗯 🛄                                       | 文字サイズ 標準 拡大           |        |
|                         |                                   | > <u>3&lt;83118</u> | । → <u>マイペ-</u> 2 → :                         | サイトマップ ) 強人情報保護方針     |        |
|                         | <u>Q</u>                          | 0                   |                                               | ●ログアウト                |        |
| 人材パンクとは                 | 仕事をさがす                            | 人材をさがす              | お問い合わせ                                        | マイページからロク             | ブアウトしま |
| ★ ホーム > マイページ           | ;                                 |                     |                                               | り。マイハーシのこわった時は必ずログ    | アウトして  |
| 6 マイページ                 | ;                                 |                     |                                               | ください。                 |        |
| こちらのページから利用             | 皆向けのお知らせや、登録内                     | 容の確認や編集ができます。       |                                               | 田中 入                  |        |
|                         | 10H                               |                     |                                               | ログアウト 💽               |        |
| <b>小</b> 和目的65%         | 196                               |                     |                                               |                       |        |
| 総合情報 2017年<br>総合情報のお知らせ |                                   |                     | せ                                             | 登録内容                  |        |
|                         | 水城1                               | 当回けお知らせ/            | い衣示され                                         | 確認/編集                 |        |
| その個 2017年               | F01A108                           |                     |                                               | ● リクエスト<br>一覧         |        |
| 人材情報 2017年              | ₽01月10日                           |                     |                                               |                       |        |
| 検索テスト用                  |                                   |                     |                                               | ★ おすすめ求人 ・ 一覧         |        |
|                         |                                   |                     | -14 O                                         | →                     |        |
| •                       |                                   |                     |                                               | ● した求人一覧              |        |
| 🔮 企業からのリク               |                                   |                     |                                               | マッチング                 |        |
| 2017年01月24日 元<br>提      | <u>スト企業名1001様 業種:情</u><br>活的職業    | 報過信樂 職種:專問的,        |                                               | 一 元 ] 一見              |        |
| 2017年01月24日 Z           | スト企業名1001様 単種:債                   | 報過信樂 職種:専門的,        | ●企業から                                         | のリクエスト                |        |
|                         |                                   |                     | 企業からロ                                         | グイン者宛のリクエ             |        |
| 2017年01月24日 リク 〒        | <u>スト企業名1002様 単種:教</u><br>的・技術的職業 | <u>育、学習支援業 職種:専</u> | 人ト 情報 か し 、 、 、 、 、 、 、 、 、 、 、 、 、 、 、 、 、 、 | 表示されより。<br>アイコンが表示され  |        |
|                         |                                   |                     | ているもの                                         | は、企業とログイン             |        |
|                         |                                   |                     | 有かる互い                                         | にリクエストを送り<br>情報を示します。 |        |
| 🗴 おすすめ求人                |                                   |                     |                                               |                       |        |
| 2017年01月10日             | 式会社テスト1様 業種:農業                    | 、林業 職種:管理的職業        | ●おすすめ                                         | 求人                    |        |
|                         |                                   |                     | 登録された                                         | 情報に合う求人情報             |        |
|                         |                                   |                     | します。                                          |                       |        |

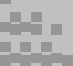

ここでは以下のことが行えます。

- ・登録内容の変更
- ・情報有効期限の更新依頼
- ・登録内容の削除依頼

#### 【登録内容の変更】を行う(1/3)

| マイページ     こちらのページから利用者向けのお知らせや、登録内容の確認や編集ができます。                        | ょうこそ<br>田中 太郎 様    |
|------------------------------------------------------------------------|--------------------|
| 求職者向けお知らせ                                                              | ログアウト 💽            |
| <u>総合情報</u> 2017年01月22日<br>総合情報のお知らせ                                   | ● 登録内容<br>確認/編集 ●  |
| <b>その他</b><br><u>お知らせその他</u><br>2017年01月10日                            | ■ リクエスト<br>一覧 ・    |
| 人材情報<br>没案テスト用 2017年01月10日                                             | ★ おすすめ求人<br>一覧     |
| -52^ O                                                                 | ♥ リクエスト<br>した求人一覧・ |
| ① 企業からのリクエスト 2017年01月24日 <u>ラスト企業名1001様 集種:情報過信業 職種:専門的・</u><br>は年期第第二 | マッチング<br>完了一覧 ・    |

①右メニューから【登録内容 確認/編集】を押します

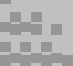

【登録内容の変更】を行う(2/3)

| E Est                                                                                                    | 容編集                                  | ようこそ<br>田中 大郎 様  |
|----------------------------------------------------------------------------------------------------|--------------------------------------|------------------|
| こちらのページで                                                                                                    | は、登録内容の確認や編集ができます。                   |                  |
| よ必須事項です。                                                                                                    | 必ず入力して下さい。                           | ログアウト 💽          |
|                                                                                                    |                                      |                  |
| ログイン情                                                                                                    | B・連絡先                                |                  |
| ログインID                                                                                                    | xTxwk4CNQY                           | ● 登録内容 確認/編集 ●   |
|                                                                                                    | 1/100 P#=                            |                  |
| パスワード                                                                                                    | ※8文字から30文字の半角英数字                     | עסבגר 👷          |
|                                                                                                    | ※パスワードはマイページのログインに必要です。忘れないようにしてください | 一覧               |
| パスワード                                                                                                    |                                      |                  |
| (確認)                                                                                                    |                                      | ★ おすすめ求人・        |
| 連該方は                                                                                                    | ● 郵便 ○ 自宅電話 ○ 携帯電話 ○ FAX ● Eメール      |                  |
| A REAL PROPERTY OF A DESCRIPTION OF A DESCRIPTION OF A DE | ※ご希望の運絡方法を選択してください                   | • <b>†</b> リクエスト |
|                                                                                                    |                                      |                  |
|                                                                                                    | ご希望の連絡方法を選択してください                    | ● した求人一覧         |
| 募使の場合                                                                                                    | ご希望の連維方法を選択してください<br>無地 人材バンク名入り可    | ● した求人一覧         |

②入力内容を確認し、ページー番下の【登録内容変更】を押すと確認画面へ進みます。

登録内容を変更する際は必ずパスワードを入力してください。

| <b>♠</b> <u>ホーム</u> > <u>マ</u> -1 | /ページ > 登録内容確認              |                                        |
|-----------------------------------|----------------------------|----------------------------------------|
| 受録内                               | 容確認                        | ょうこそ<br>田中 太郎 様                        |
| ログイン情報                            | g·連絡先                      | ログアウト 📑                                |
| ログインID                            | xTxwk4CNQY                 |                                        |
| パスワード                             | 入力されたパスワードです。              | 登録内容                                   |
| 連絡方法                              | EX-ル                       | "唯認/編集                                 |
| 郵便の場合                             |                            | JOIAN                                  |
| 電話番号                              |                            | —————————————————————————————————————— |
| FAX番号                             |                            | 🕢 おすすめ求人 🔪                             |
| メール<br>アドレス                       | senior@pref.miyazaki.lg.jp | ▲ 一覧 ′                                 |
| ハローワーク<br>への登録有無                  | 有                          | ♥ リクエスト<br>した求人一覧・                     |
| 基本情報                              |                            | マッチング                                  |
| 氏名                                | 田中 太郎                      | ◎ 完了一覧                                 |

③確認画面が開きます。

(修正をしたい個所があった場合は、ページ左下の【戻る】を押すと再度入力画面 に戻ります。)

内容を確認後、ページー番下の【登録】を押します

3-6. マイページ 登録内容 確認/編集 【登録内容の変更】を行う(3/3)

| ★ <u>ホーム</u> > <u>マイページ</u> > 登録内容確認/編集 完了 |                                                                                                    |
|--------------------------------------------|----------------------------------------------------------------------------------------------------|
| 登録内容確認/編集 完了                               | ようこそ<br>田中 太郎 様                                                                                                    |
|                                            | ログアウト 💽                                                                                                    |
| 登録内容の編集が完了しました。                            |                                                                                                    |
|                                            | ● 登録内容<br>確認/編集 ・                                                                                                    |
|                                            | IJクエスト<br>−覧     ・     ・     ・     ・     ・     ・     ・     ・     ・     ・     ・     ・     ・     ・     ・     ・     ・     ・     ・     ・     ・     ・     ・     ・     ・     ・     ・     ・     ・     ・     ・     ・     ・     ・     ・     ・     ・     ・     ・     ・     ・     ・     ・     ・     ・     ・     ・     ・     ・     ・     ・     ・     ・     ・     ・     ・     ・     ・     ・     ・     ・     ・     ・     ・     ・     ・     ・     ・     ・     ・     ・     ・     ・     ・     ・     ・     ・     ・     ・     ・     ・     ・     ・     ・     ・     ・     ・     ・     ・     ・     ・     ・     ・     ・     ・     ・     ・     ・     ・     ・     ・     ・     ・     ・     ・     ・     ・     ・     ・     ・     ・     ・     ・     ・     ・     ・     ・     ・     ・     ・     ・     ・     ・     ・     ・     ・     ・     ・     ・     ・     ・     ・     ・     ・     ・     ・     ・     ・     ・     ・     ・     ・     ・     ・     ・      ・     ・      ・      ・      ・      ・      ・      ・      ・      ・      ・      ・      ・      ・      ・      ・      ・      ・      ・      ・      ・      ・      ・      ・      ・      ・      ・      ・      ・      ・      ・      ・      ・      ・      ・      ・      ・      ・      ・      ・      ・      ・      ・      ・      ・      ・      ・      ・      ・      ・      ・      ・      ・      ・      ・      ・      ・      ・      ・      ・      ・      ・      ・      ・      ・      ・      ・      ・      ・      ・      ・      ・      ・      ・      ・      ・      ・      ・      ・      ・      ・      ・      ・      ・      ・      ・      ・      ・      ・      ・      ・      ・      ・      ・      ・      ・      ・      ・      ・      ・      ・      ・      ・      ・      ・      ・      ・      ・      ・      ・      ・      ・      ・      ・      ・      ・      ・      ・      ・      ・      ・      ・      ・      ・      ・      ・      ・      ・      ・      ・      ・       ・      ・      ・      ・      ・       ・      ・      ・      ・      ・       ・       ・      ・       ・       ・       ・       ・       ・       ・       ・       ・       ・       ・       ・      ・      ・      ・         ・       ・         ・ |
| マイペーシトップに戻る 🔾                              | ★ おすすめ求人<br>一覧                                                                                                    |
|                                            | リクエスト<br>した求人一覧・                                                                                                    |
|                                            | <ul> <li>マッチング</li> <li>完了一覧</li> </ul>                                                                                                    |

④完了すると、完了画面が開きます。

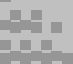

#### 【情報有効期限の更新依頼】を行う(1/3)

※求職者の有効期限は登録された次の月から数えて1年間です。 継続して情報の掲載、システムのご使用を希望される場合は必ず有効期限の更新依頼 を送信するようにしてください。

メールアドレスが登録されている方には有効期限が切れる1か月前にその旨を伝える メールが送信されます。

| <ul> <li>マイページ</li> <li>こちらのページから利用者向けのお知らせや、登録内容の確認や編集ができます。</li> <li>求職者向けお知らせ</li> </ul> | ようこそ<br>田中 太郎 様<br>ログアウト 💽                                       |
|---------------------------------------------------------------------------------------------|------------------------------------------------------------------|
| <ul> <li>総合情報</li> <li>2017年01月22日</li> <li>総合情報のお知らせ</li> <li>こ017年01日10日</li> </ul>       | ● 登録内容<br>確認/編集                                                  |
| お知らせその他<br>2017年01月10日<br>除きニスト用                                                            | Uクエスト<br>一覧     ・     ・     ・     ・     ・     ・     おすすめ求人     ・ |
|                                                                                             | <ul> <li>一覧</li> <li>リクエスト<br/>した求人一覧</li> </ul>                 |
| 企業からのリクエスト 2017年01月24日 <u>ラスト企業名1001様 集種:情報過信業 職種:専門的・</u><br>技術的職業                         | マッチング<br>完了一覧 ・                                                  |

①右メニューから【登録内容 確認/編集】を押します

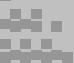

【情報有効期限の更新依頼】を行う(2/3)

| ごちらのページでは、登録                                         | <b>実</b><br>内容の確認や編集ができます。                   |   | ょうこそ<br>田中 太郎 様                                                   |
|------------------------------------------------------|----------------------------------------------|---|-------------------------------------------------------------------|
| 求職者情報 更新的                                            | 支頼                                           |   | ログアウト 💽                                                           |
| 登録情報の有効期限は今月:<br>引き続き【みやざきシニア。<br>下のポタンを押し、更新依       | たまでです。<br>人材バンク】のご利用を希望される場合は<br>頃を送信してください。 |   | ● 登録内容<br>確認/編集                                                   |
|                                                      | 更新依頼を送る                                      | 0 | JUDIAN,                                                           |
|                                                      |                                              |   | 一克                                                                |
| ※は必須車賃です、必ず入力                                        |                                              |   | <ul> <li>→ 一覧</li> <li>         おすすめ求人<br/>一覧     </li> </ul>     |
| <ul> <li>※は必須事項です。必ず入力</li> <li>ログイン情報・連続</li> </ul> | して下さい。<br>各先                                 |   | ■ - <sup>見</sup><br>→ <sup>おすすめ求人</sup><br>一覧<br>リクエスト<br>した求人一覧・ |

①有効期限が切れる1か月前になると、【登録内容 確認/編集】画面の上部に
 【更新依頼を送る】のボタンが表示されます。

#### 継続して情報の掲載、システムのご使用を希望される場合はボタンを押してください。

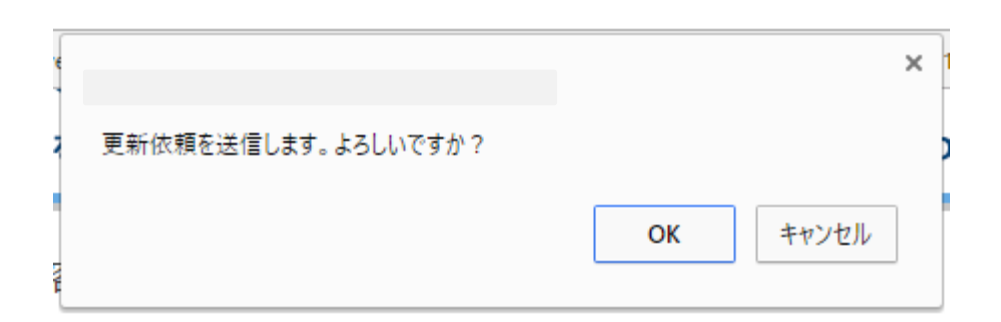

②確認が表示されますので【OK】を押します。

【情報有効期限の更新依頼】を行う(3/3)

|               | ょうこそ<br>田中 太郎 様             |
|---------------|-----------------------------|
| 更新依頼を送信しました。  | ログアウト 💽                     |
|               | ● 登録内容<br>確認/編集 →           |
| マイページトップに戻る 🔘 | ● リクエスト<br>一覧               |
|               | ★ <sup>おすすめ求人</sup> ・<br>一覧 |
|               | ● リクエスト<br>した求人一覧・          |
|               | マッチング<br>完了一覧 ・             |

③完了すると、完了画面が開きます。

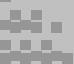

#### 【登録内容の削除依頼】を行う(1/3)

※何かしらの理由からシステムを利用する必要がなくなった場合は削除依頼を送信 してください。 情報の掲載の停止とマイページのご利用が停止されます。

| マイページ         こちらのページから利用者向けのお知らせや、登録内容の確認や編集ができます。         ・ 水職者向けお知らせ | ょうこそ<br>田中 太郎 様<br>ログアウト 💽           |
|-------------------------------------------------------------------------|--------------------------------------|
| 総合情報 2017年01月22日                                                        | ● 登録内容                               |
| 総合情報のお知らせ                                                               | 確認/編集                                |
| <b>その他</b> 2017年01月10日                                                  | ■ リクエスト                              |
| お知らせその他                                                                 | 一覧 ・                                 |
| 人材情報     2017年01月10日     投索テスト用                                         | ************************************ |
| -14~ <b>O</b>                                                           | ■ リクエスト<br>した求人一覧・                   |
| 企業からのリクエスト           2017年01月24日 <u>ラスト企業名1001様 業種:情報遺信業 職種:専門的・</u>    | マッチング                                |
| 技術的職業                                                                   |                                      |

①右メニューから【登録内容 確認/編集】を押します

【登録内容の削除依頼】を行う(2/3)

|                                     | ※人材詳細に表示されます                                                   |          |
|-------------------------------------|----------------------------------------------------------------|----------|
|                                     | 上記の内容でよければ「登録内容変更」ボタンを押して                                      | こください    |
| ❹ 戻る                                |                                                                | 登録内容変更 오 |
|                                     |                                                                |          |
|                                     |                                                                |          |
| بعد الأن علم الأن                   |                                                                |          |
| 求職者情報                               | <b>後 削除依頼</b>                                                  |          |
| <b>求職者情報</b><br>【みやざきシニ<br>下のボタンを押  | <b>扱 削除依頼</b><br>ニア人材バンク】 のご利用停止を希望される場合は<br>Pし、削除依頼を送信してください。 |          |
| <b>求職者情</b> 棄<br>【みやざきシニ<br>下のボタンを携 | B 削除依頼 ア人材バンク】のご利用停止を希望される場合は<br>ドレ、削除依頼を送信してください。 削除依頼を送る     | 0        |

①【登録内容 確認/編集】画面の下部に【削除依頼を送る】のボタンが表示されています。

情報の掲載の停止を希望される場合はボタンを押してください。

| e |                     |    | ×     |
|---|---------------------|----|-------|
|   | 削除依頼を送信します。よろしいですか? |    |       |
|   |                     |    | الطرد |
|   |                     | UK | 1211  |

②確認が表示されますので【OK】を押します。

#### 【登録内容の削除依頼】を行う(3/3)

| ★ ホーム > マイページ > 前除依頼 |                    |
|----------------------|--------------------|
|                      | ょうこそ<br>田中 太郎 様    |
| 削除依頼を送信しました。         | ログアウト 💽            |
|                      | ● 登録内容<br>確認/編集    |
| マイページトップに戻る 🔘        | U/JIスト<br>一覧・      |
|                      | ★ おすすめ求人 → 一覧      |
|                      | ♥ リクエスト<br>した求人一覧・ |
|                      | マッチング<br>完了一覧 ・    |

③完了すると、完了画面が開きます

削除依頼の送信が完了した時点で情報の掲載は停止されます。

その後、当バンクが確認した後、情報が削除されます。 メールアドレスが登録されている場合、削除された旨が記載されたメールが 送信されます。

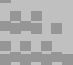

## 求職者向け操作説明

#### 3-7. マイページのパスワードを忘れてしまった場合(1/3)

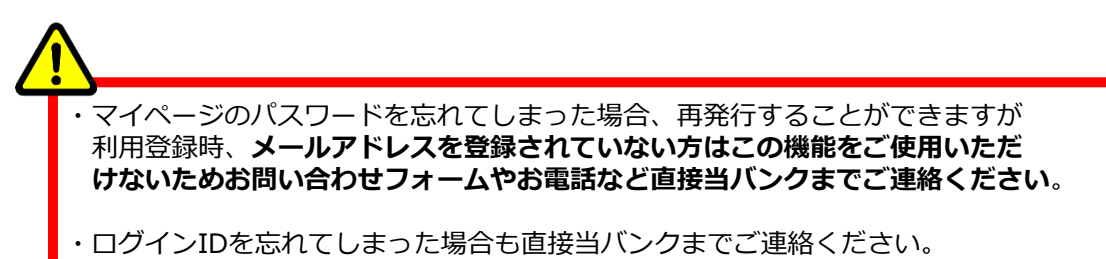

| 0       | 0      |        | • • • • • • • • • • • • • • • • |      |
|---------|--------|--------|---------------------------------|------|
| 人材バンクとは | 仕事をさがす | 人材をさがす | お問い合わせ                          | 0212 |

トップページから【ログイン】を押します。

マイページログイン画面が開きます。

| 、力内容は正確にご) | 力くだきい。                                       |  |
|------------|----------------------------------------------|--|
|            | ログインが必要なページです。                               |  |
|            | ログインID                                       |  |
|            | /27-ド                                        |  |
|            | <ul> <li>ログインID・パスワードを保存する</li> </ul>        |  |
|            | 日 <i>ウイン</i> <b>〇</b>                        |  |
|            | ログインIDをお忘れの方は <u>みやざきシニア人材パンクへお聞合せ</u> ください。 |  |
|            | ※パスワードを忘れた方はごちら                              |  |

②【※パスワードを忘れた方はこちら】を押します。

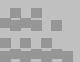

#### 3-7. マイページのパスワードを忘れてしまった場合(2/3)

| 度ご入力ください。                                           |
|-----------------------------------------------------|
| <u>みやざきシニア人材バンクへお問合せ</u> ください。                      |
| D登録時にメールアドレスを登録されていない方は<br><u>ア人材パンクへお問合せ</u> ください。 |
|                                                     |

③「ログインID」「メールアドレス」を入力し、【送信する】を押します。

| **本メールは、+     みやざきシニア人材バンク(開発)よりお送りしています。+     もしお心当たりが無い場合は、このままこのメールを破棄して。     ください。+     またその旨 senior®miyazaki-sor.jp まで+     ご連絡いただければ幸いです。↓     ・     田中 太郎様・     ・     みやざきシニア人材バンク(開発)からのお知らせです。↓     ・     **************************** |               |
|----------------------------------------------------------------------------------------------------|---------------|
| - その際目にプロニド車前25天谷山が長してくたき」 -                                                                                                    |               |
| ↓<br>https://senior.pref.miyazaki.lg.jp/mypages/pw_chg?login_id=xxxx&mailaddress=xxx&pref.miyazaki.lg.jp&access_key=3a688468ed7a25140                                                                                                    | 80fe41f9226ae |
| ■<br>====================================                                                                                                    |               |
|                                                                                                    |               |

④登録したメールアドレスにパスワード変更用のURLが記載されたメールが送信されます。

メールを受信して30分以内に記載されているパスワード変更用URLにアクセスしてください。

30分以上経ち、URLが無効になってしまった場合、③の手順からやり直してください。

#### 3-7. マイページのパスワードを忘れてしまった場合(3/3)

| パスワード      | 再取得                   |                         |            |       |  |
|------------|-----------------------|-------------------------|------------|-------|--|
| らのページから利用者 | 向けのお知らせや、量            | 登録内容の確認や編集がて            | きます。       |       |  |
|            | パスワードを変               | 更します。新しいパス              | ワードを入力してくカ | Éàth, |  |
|            | 新しいバス                 | ワード                     |            |       |  |
|            | パスワ-                  | - ド表示                   |            |       |  |
|            | 9 <u>8</u> 82007-2804 | もつ一度こ入力くたさい             | ч.<br>     |       |  |
|            |                       |                         |            |       |  |
|            |                       |                         |            |       |  |
|            |                       | - for an a link defined | 7.0        |       |  |

⑤パスワード変更用URLにアクセスするとパスワード再取得画面が表示されます。

新しいパスワードを入力し、【パスワードを変更する】を押します。

#### 新しく入力されたパスワードを忘れないようご注意ください。

| 専門的知識 · 技術等を有する       | 高齢者の就業と専門人材を<br>AZAKI<br>人材バンク   | 求める企業の人材確保を総合 | 台的に支援します。      | サイズ 原準 拡大<br>ママップ ) 名人情報分類方式                                                                                                    |
|-----------------------|----------------------------------|---------------|----------------|----------------------------------------------------------------------------------------------------|
| 人材バンクとは               | <u>(</u> )<br>仕事をさがす             | く<br>人材をさがす   | <b>お</b> 問い合わせ | 6<br>0917                                                                                                    |
| ★ ホーム > マイページ ・ パスワード | > パスワード変更完了<br>変更完了<br>『スワード変更をデ | 記了しました。       |                | な<br>使じ<br>で<br>して<br>の<br>方や<br>足い候来を<br>行いたい方はこちらから<br>利用登録<br>の<br>の<br>で<br>彩<br>数<br>で<br>の<br>方や<br>足い候来を<br>行いたい方はこちらから<br>利用登録<br>の<br>、<br>の<br>、<br>、<br>、<br>、<br>、<br>、<br>、<br>、<br>、<br>、<br>、<br>、<br>、 |
|                       | ログイン画面                           | ~ 0           |                | <ul> <li>第人企業の<br/>みなさまへ</li> <li>第くことに</li> </ul>                                                                                                    |

⑥変更が完了すると、完了画面が開きます。

変更前のパスワードは使えなくなりますのでご注意ください。

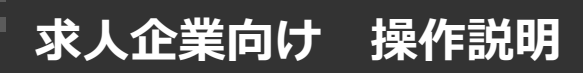

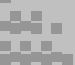

4-1. 人材(求職者情報)をさがすとき(1/5)

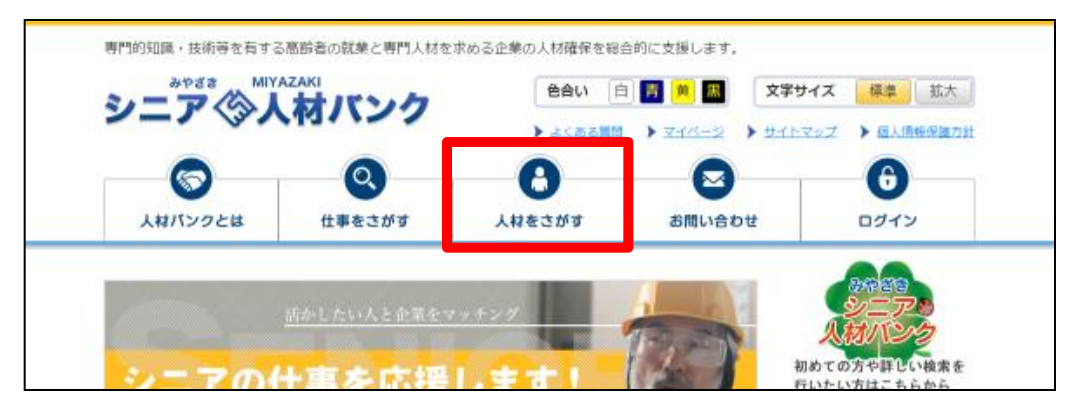

トップページ【人材をさがす】を押します。

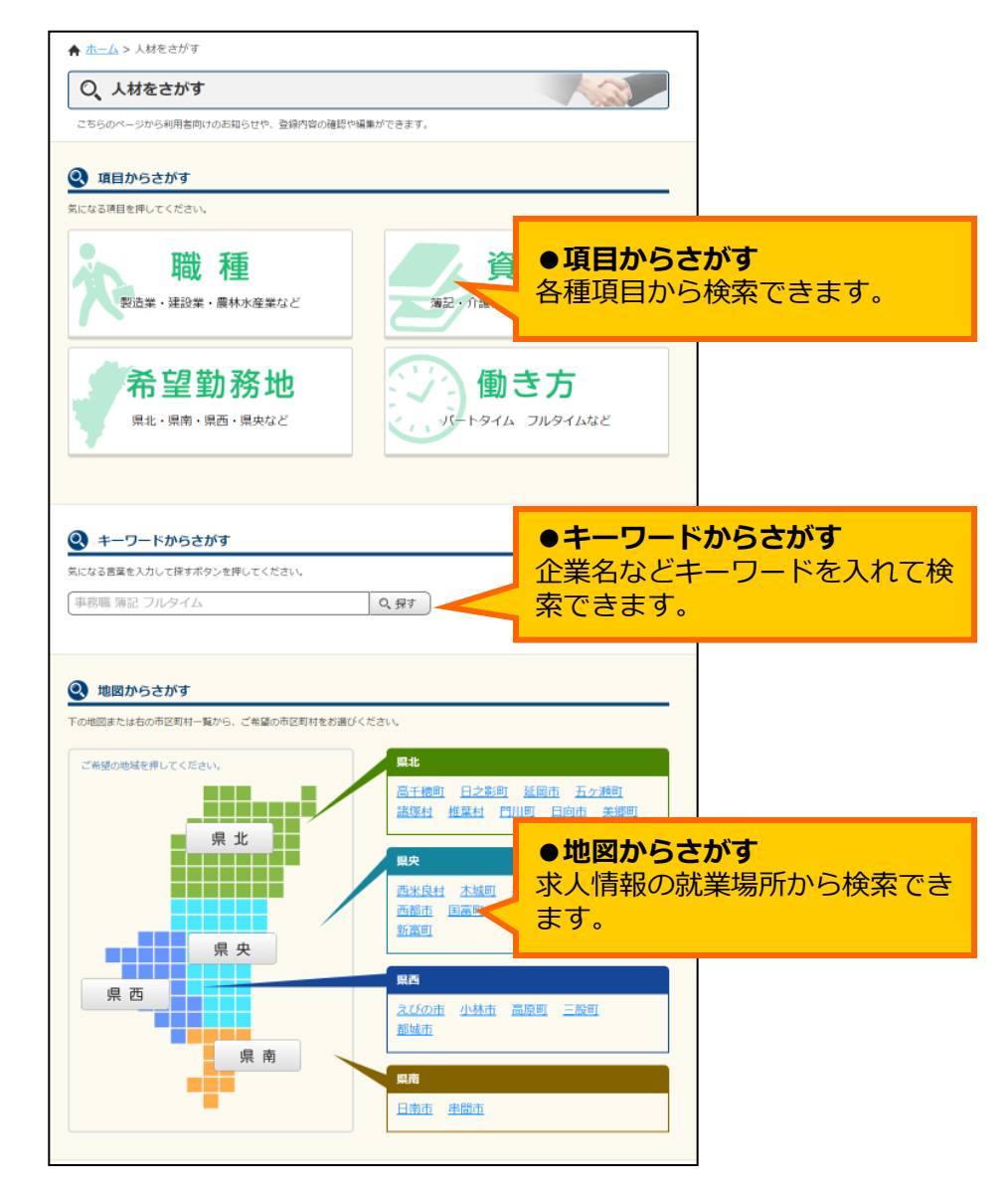

②トップページ【人材をさがす】を押します。(以下、【項目からさがす】で項目ボタンを押した後の説明になります)

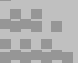

#### 4-1. 人材(求職者情報)をさがすとき(2/5)

| ★ ホーム > 人材をさがす > 詳細を選択       | रेब ठ                 |                   |
|------------------------------|-----------------------|-------------------|
| O、人材をさがす                     |                       |                   |
| こちらのページから利用者向けのお知らせや         | 、登録内容の確認や編集ができます。     |                   |
| Q 詳細を選択する                    |                       |                   |
| ーー<br>気になる項目を選択してください。 (複数選択 | ( <b>a</b> ])         |                   |
| 管理的職業                        | 専門的・技術的職業             | 事務的職業             |
| 販売の職業                        | サービスの職業               | 保安の職業             |
| 農林漁業の職業                      | 生産工程の職業               | 輸送・機械運転の職業        |
| 建設・採掘の職業                     | 運搬・清掃・包装等の職業          |                   |
|                              |                       |                   |
| 上記<br><b>〇</b> 戻る            | の内容でよければ「次へ」ボタンを押してくだ | さい<br>次へ <b>〇</b> |

※【項目からさがす】で「職種」を選択した例です。

③前ページで選択した項目の中でさらに詳細な項目を選択します。 (複数選択が可能です。選択した項目は赤くなります)

選択後、ページ右下の【次へ】を押します。

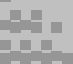

#### 4-1. 人材(求職者情報)をさがすとき(3/5)

|                                             | 専門的知識・技術等を有する高齢者の就業と専門人材を求める企業の人材確保を総合的に支援します。                                         |                                                                  |                               |                                   |                                |  |  |  |
|---------------------------------------------|----------------------------------------------------------------------------------------|------------------------------------------------------------------|-------------------------------|-----------------------------------|--------------------------------|--|--|--|
|                                             | <sup>みやざき</sup> MIYAZAKI<br>シニア   ◇人材バン                                                | ククを合い白                                                           | 育 黄 黒 文字サイ                    | イズ標準 拡大                           |                                |  |  |  |
|                                             |                                                                                        | ▶ <u>よくある質問</u>                                                  | ) <u>714-</u> 2 ) <u>9167</u> | ップ ) 個人情報保護方針                     |                                |  |  |  |
|                                             | 人材バンクとは仕事をさがす                                                                          | は<br>人材をさがす                                                      | お問い合わせ                        | ログイン                              |                                |  |  |  |
|                                             | ▲ ホーム > 人材をさがす > 条件選択                                                                  |                                                                  | · '                           | 4 検索の実行                           |                                |  |  |  |
| <ul> <li>●検索件数</li> <li>選択している検討</li> </ul> |                                                                                        |                                                                  |                               | 選択している条行います。                      | 件で検索を                          |  |  |  |
| う求人数です。                                     | 1月者向けのお知らせや、                                                                           | 登録内容の確認や編集ができます。                                                 |                               |                                   |                                |  |  |  |
|                                             | この条件での求人 11 件                                                                          |                                                                  |                               | この条件で探す                           |                                |  |  |  |
|                                             | 職種                                                                                     |                                                                  |                               |                                   |                                |  |  |  |
|                                             | <ul> <li>✓ 管理的職業</li> <li>✓ 専門的・技術的職業</li> <li>□ 農林漁業の職業</li> <li>□ 生産工程の職業</li> </ul> | <ul> <li>□ 事務的職業 □ 販売の職業 □</li> <li>☑ 輸送・機械運転の職業 □ 建設</li> </ul> | ●サービスの職業<br>・採掘の職業            | 2. 検索条件の詳<br>選択した項目から<br>詳細な条件を選掛 | <b>細選択</b><br>6検索したい<br>Rしてくださ |  |  |  |
| 3. 検索条件の表                                   |                                                                                        |                                                                  |                               | い。(複数テエッ                          |                                |  |  |  |
| る項目で選択し<br>が表示されます                          | /こ時 11 (1) (1) (1) (1) (1) (1) (1) (1) (1)                                             | (の職業 / 輸送・機械運転の職業                                                |                               | 選択する 🛇                            |                                |  |  |  |
|                                             | 必要な免許・資格                                                                               |                                                                  |                               |                                   |                                |  |  |  |
|                                             | 専門知識・技術・能力                                                                             |                                                                  |                               | 1. 検索項目の通<br>検索条件とする<br>替わります。    | 選 <b>択</b><br>項目が切り            |  |  |  |
|                                             | 希望勤務地                                                                                  |                                                                  |                               |                                   |                                |  |  |  |
|                                             | 働き方                                                                                    |                                                                  |                               | 選択する 🔾                            |                                |  |  |  |
|                                             | フリーワード検索                                                                               | 事務職 簿記 〕                                                         | フルタイム                         |                                   |                                |  |  |  |
|                                             | この条件での求人 11 件                                                                          |                                                                  |                               | この条件で探す                           |                                |  |  |  |
|                                             |                                                                                        |                                                                  |                               |                                   |                                |  |  |  |

※【項目からさがす】で「職種」を選択した例です。

④前ページで選択した項目、詳細条件があらかじめ選択されている状態で表示されます。

検索条件を追加するには【1.検索項目の選択】のボタンを押します。

【2.検索条件の詳細選択】部分が切り替わるので、詳細な条件をチェックします。

【3.検索条件の表示】部分で選択している検索条件を確認してください。

【4.検索の実行】のボタンを押して検索してください。

4-1. 人材(求職者情報)をさがすとき(4/5)

|           | O、人材           | 一覧                         |           | ようこそ                                     | <br>          |     |
|-----------|----------------|----------------------------|-----------|------------------------------------------|---------------|-----|
|           | こちらのページ        | から人材情報を閲覧できます。             |           | ●リクエス                                    | へて            |     |
|           | 人材件数 1         | 3 名                        |           | _ この人材に<br>_ ■ 信できます                     | □興味がある意<br>「。 | 向を送 |
|           | 1000048        | 3                          | リクエストする 오 | ※事前の利                                    | 川用登録が必要       | です。 |
| ●人材情報 概要  | 知識・技<br>i・能力   | 経営 土木 医師·薬剤師               |           | (→P 4 0)                                 | )             |     |
| 人材情報の概要です |                | 第1希望磁電<br>第1希望磁電           |           | ★ □9900000000000000000000000000000000000 |               |     |
|           | 第2希望職種         | 第2希望職種<br>第2希望職種<br>第2希望職種 |           | ■ リクエスト<br>した人材一覧・                       |               |     |
|           | 希望勤務地          | 延岡市                        |           | (家 マッチング →                               |               |     |
|           | 就職希望時期         | 2017年01月                   |           | マのしせの詳細を                                 | ΒZ            |     |
|           |                | この人材の詳細を見る 🕥               |           | この人材の詳細で<br>の人材情報の詳細<br>されます。            | な内容が表         |     |
|           | 1000040        | )                          |           | 事前の利用登録が                                 | 必要です。         |     |
|           | 専門知識・技<br>術・能力 | 経営 総務 土木 建築 教育 その他専門       |           |                                          |               |     |
|           | 第1希望職種         | 建築技術                       |           |                                          |               |     |

⑤選択した条件で絞られた人材情報が一覧表示されます。

【この人材の詳細を見る】を押すと人材情報の詳細な内容が閲覧できます。 (事前の利用登録が必要です)

| 入力内容は正確にこ | 入力ください。                                      |
|-----------|----------------------------------------------|
|           | ログインが必要なページです。                               |
|           | ログインID                                       |
|           | ノスワード<br>                                    |
|           | <ul> <li>ログインID・パスワードを保存する</li> </ul>        |
|           | ログイン <b>○</b>                                |
|           | ログインIDをお忘れの方は <u>みやざきシニア人材パンクへお問合せ</u> ください。 |
|           | ※パスワードを忘れた方はごちら                              |

 ⑥【この人材の詳細を見る】を押した際、ログインしていなければマイページログイン 画面が開きます。
 利用登録時に登録したログインID、パスワードを入力して【ログイン】を押してください。 4-1. 人材(求職者情報)をさがすとき(5/5)

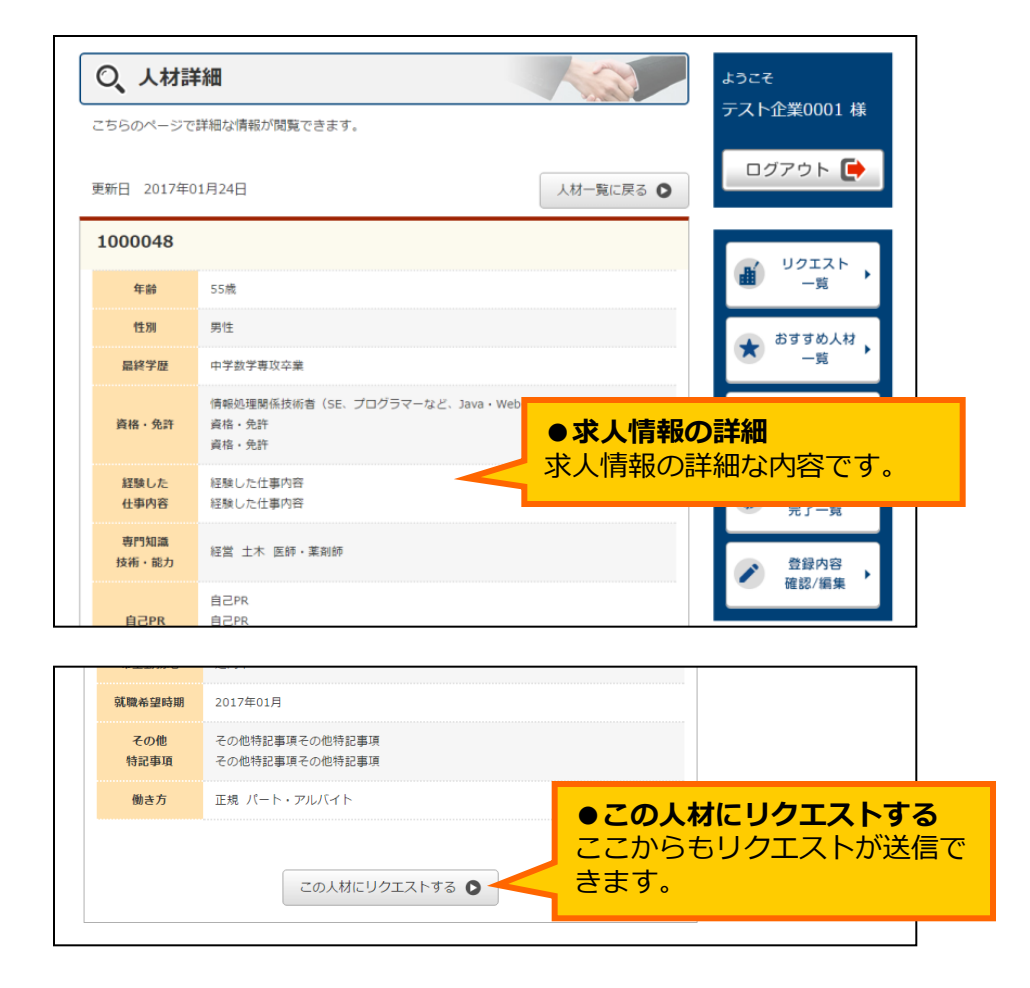

⑦求人情報の詳細な内容が表示されます。

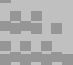

#### 4-2. リクエストを送信する(1/3)

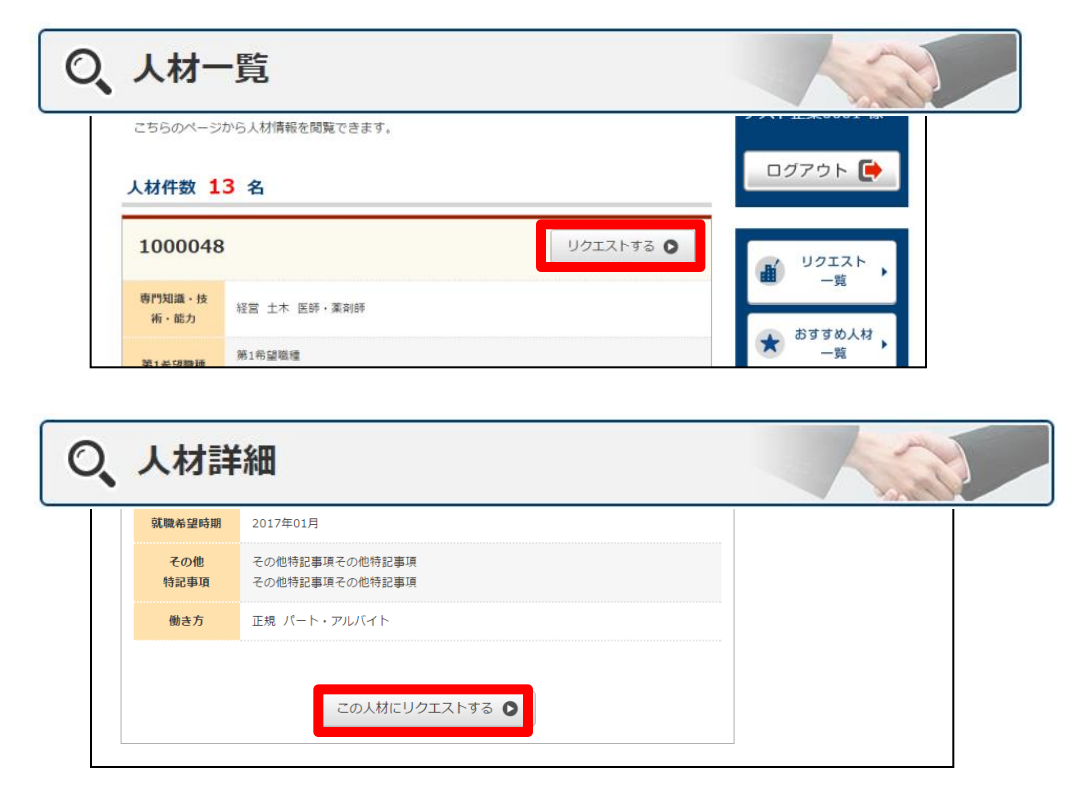

①リクエストは「人材一覧」の画面と「人材詳細」の画面から送信できます。

リクエストとは、採用選考を受けてみたい企業や面談したい人材に対しアプローチを行 う機能です。 リクエストは採用選考の意向を表明するものであり、採用の決定を示すものではありません のでご注意ください。

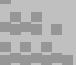

4-2. リクエストを送信する(2/3)

| 、人材詳        | 細                                |  |
|-------------|----------------------------------|--|
| 就職希望時期      | 2017年01月                         |  |
| その他<br>特記事項 | その他特記事項その他特記事項<br>その他特記事項その他特記事項 |  |
| 働き方         | 正規 バート・アルバイト                     |  |
| 働き方         | 正規 パート・アルバイト                     |  |

②【この人材にリクエストする】を押すと現在掲載中の求人情報の一覧が表示されます。

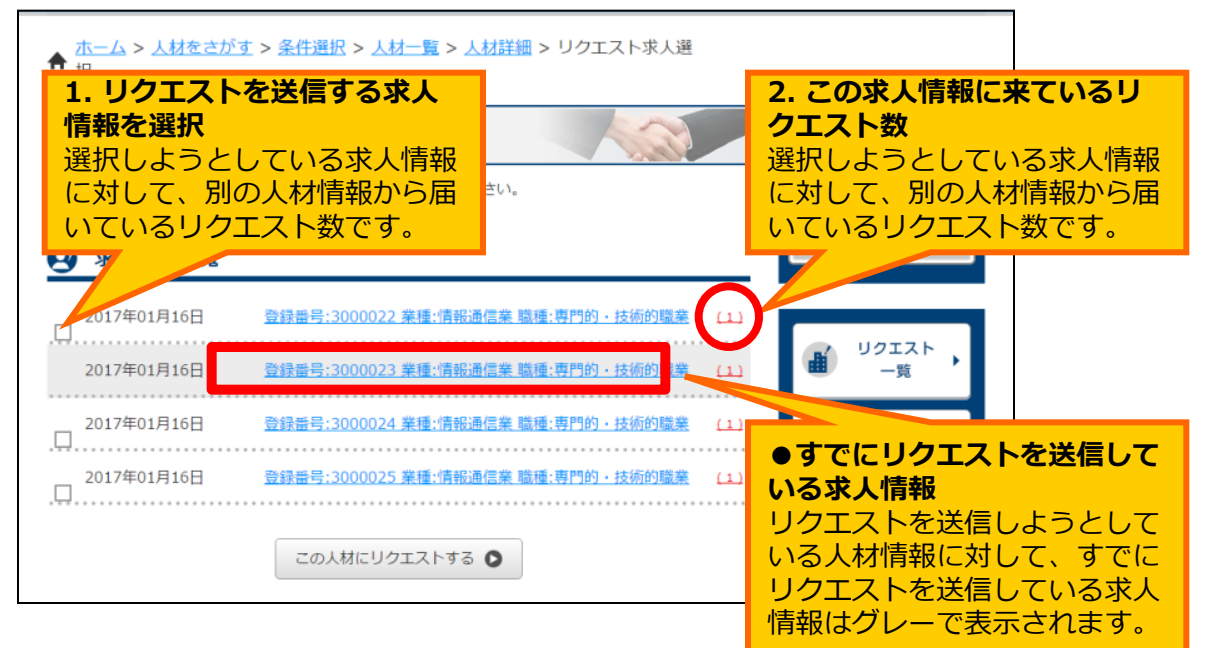

③求人情報の一覧が表示されます。

#### 【1. リクエストを送信する求人情報を選択】

リクエストを送信しようとしている人材情報に対して、現在掲載中のどの求人情報の内容で リクエストを送信するかを選択してください。(複数選択可)

#### 【2. この求人情報に来ているリクエスト数】

各求人情報に対して、別の人材情報から届いているリクエスト数が表示されます。

4-2. リクエストを送信する(3/3)

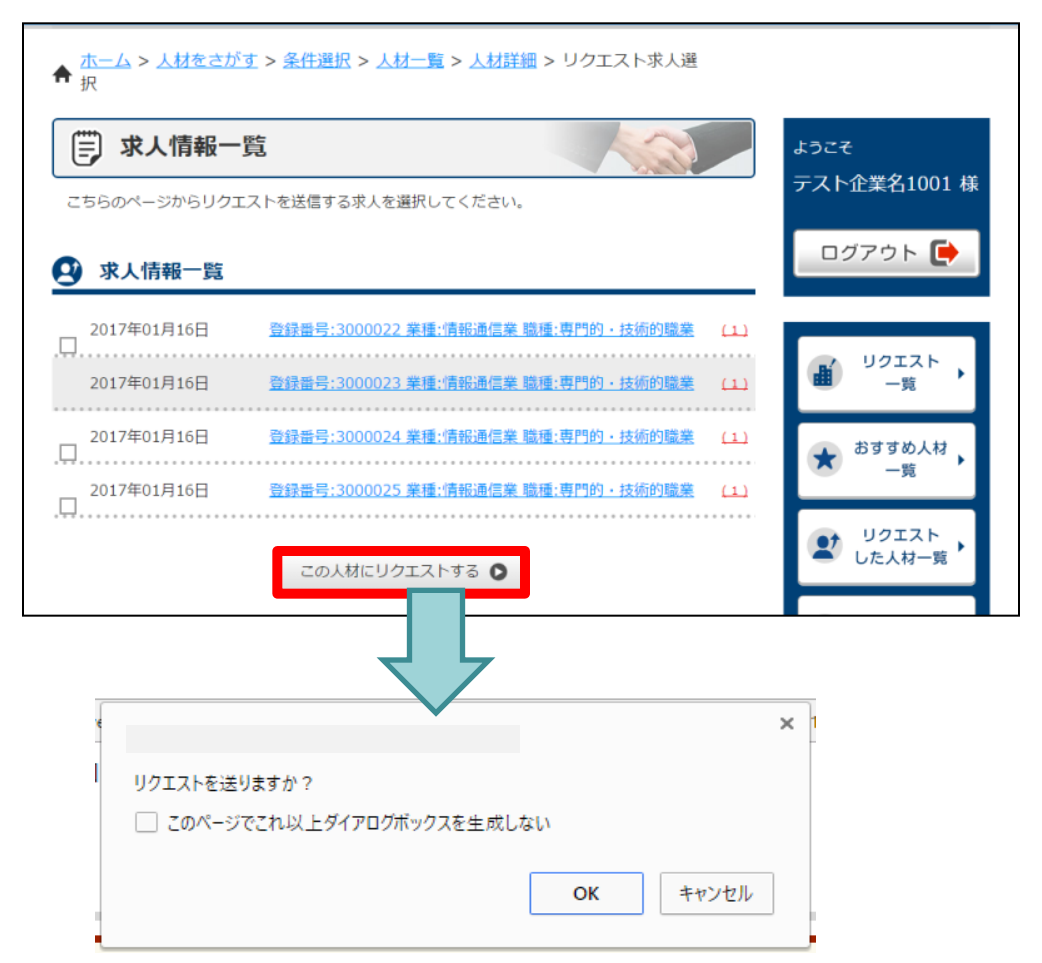

 ④【この人材にリクエストする】を押すと「リクエストを送りますか?」と確認が 表示されます。

内容を確認後、【OK】を押します。

| ★ ホーム > 人材をさがす > 条件選択 > 人材一覧 > 人材詳細 > リクエスト求人選択 > リク<br>↑ 了 | エスト完                                                                                                    |
|-------------------------------------------------------------|----------------------------------------------------------------------------------------------------|
| Q、リクエスト完了<br>リクエストが完了しました。ご連絡をお待ち下さい。                       | ょうこそ<br>テスト企業名1001 様                                                                                                    |
|                                                             | ログアウト 💽                                                                                                    |
| リクエストが完了しました。<br>リクエストが完了しました。<br>ご「編集をお待ちてさい。              | IJクエスト<br>一覧     ・     ・     ・     ・     ・     ・     ・     ・     ・     ・     ・     ・     ・     ・     ・     ・     ・     ・     ・     ・     ・     ・     ・     ・     ・     ・     ・     ・     ・     ・     ・     ・     ・     ・     ・     ・     ・     ・     ・     ・     ・     ・     ・     ・     ・     ・     ・     ・     ・     ・     ・     ・     ・     ・     ・     ・     ・     ・     ・     ・     ・     ・     ・     ・     ・     ・     ・     ・     ・     ・     ・     ・     ・     ・     ・     ・     ・     ・     ・     ・     ・     ・     ・     ・     ・     ・     ・     ・     ・     ・     ・     ・     ・     ・     ・     ・     ・     ・     ・     ・     ・     ・     ・     ・     ・     ・     ・     ・     ・     ・     ・     ・     ・     ・     ・     ・     ・     ・     ・     ・     ・     ・     ・     ・     ・     ・     ・     ・     ・     ・     ・     ・     ・     ・     ・     ・     ・     ・     ・     ・     ・     ・     ・      ・     ・      ・      ・      ・      ・      ・      ・      ・      ・      ・      ・      ・      ・      ・      ・      ・      ・      ・      ・      ・      ・      ・      ・      ・      ・      ・      ・      ・      ・      ・      ・      ・      ・      ・      ・      ・      ・      ・      ・      ・      ・      ・      ・      ・      ・      ・      ・      ・      ・      ・      ・      ・      ・      ・      ・      ・      ・      ・      ・      ・      ・      ・      ・      ・      ・      ・      ・      ・      ・      ・      ・      ・      ・      ・      ・      ・      ・      ・      ・      ・      ・      ・      ・      ・      ・      ・      ・      ・      ・      ・      ・      ・      ・      ・      ・      ・      ・      ・      ・      ・      ・      ・      ・      ・      ・      ・      ・      ・      ・      ・      ・      ・      ・      ・      ・      ・      ・      ・      ・      ・      ・      ・      ・      ・      ・      ・      ・      ・      ・      ・      ・      ・      ・      ・      ・      ・      ・      ・      ・      ・      ・      ・      ・      ・      ・      ・      ・      ・      ・      ・      ・      ・      ・      ・      ・      ・      ・      ・     ・      ・     ・      ・      ・      ・      ・      ・ |
|                                                             | *************************************                                                                                                    |
| 人材一覧に戻る 🔘                                                   | J クエスト<br>した人材一覧     マッチング                                                                                                    |

⑤完了すると、完了画面が開きます。

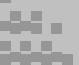

#### 4-3. 求人企業の利用登録(1/3)

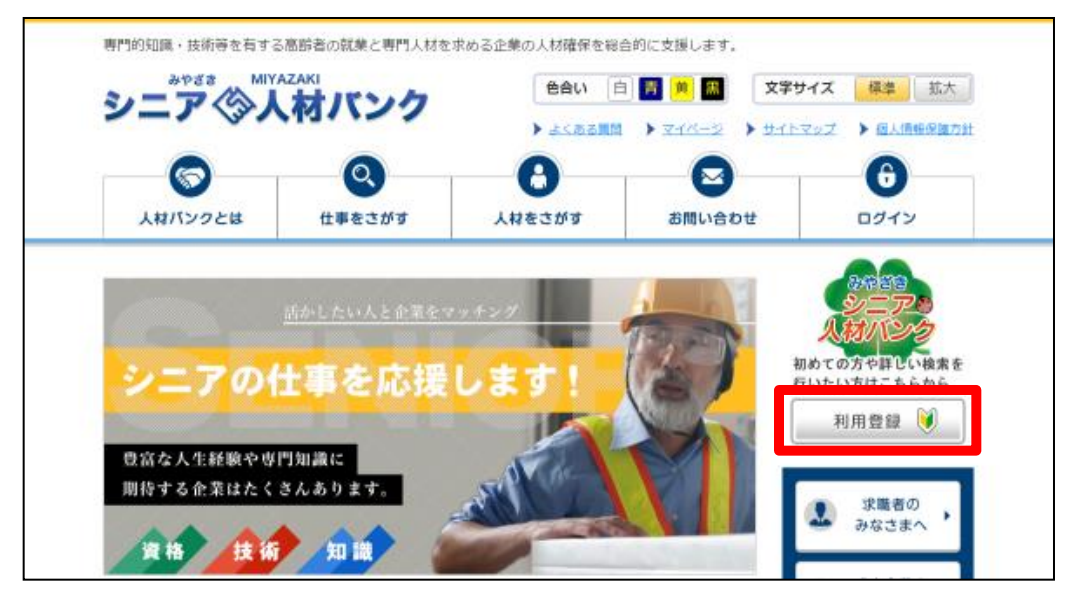

①トップページ【利用登録】を押します。

| 専門的知識・技術等を有す | る高齢者の就業と専門人材を | 求める企業の人材確保を総合 | 合的に支援します。                             |               |    |
|--------------|---------------|---------------|---------------------------------------|---------------|----|
| シニアペン        |               | 色合い 自         | 文字                                    | サイズ 標準 拡大     | ×  |
|              |               | ) よくある質問      | → <del>र</del> -×-× → <del>ॻ</del> -1 | ・マップ ) 個人情報保護 | 方針 |
|              | Q             | 0             |                                       | 6             |    |
| 人材バンクとは      | 仕事をさがす        | 人材をさがす        | お問い合わせ                                | ログイン          |    |
| ▲ ホーム > 利用登録 |               |               |                                       |               |    |
| 🔰 利用登録       |               |               |                                       |               |    |
| こちらのページから利用者 | 洵けのお知らせや、登録内  | 容の確認や編集ができます。 | ,                                     |               | _  |
|              |               |               |                                       |               |    |
|              |               |               |                                       |               |    |
|              | シニア           | の方は           | こちら                                   |               |    |
|              | 仕事を           | お探しの方はこち      | らです                                   |               |    |
|              |               |               |                                       |               |    |
|              |               |               |                                       |               |    |
| E            | 企業            | の方はこ          | ちら                                    |               |    |
|              | 人材を           | お探しの方はこち      | らです                                   |               |    |
|              |               |               |                                       |               |    |
|              |               |               |                                       |               |    |
|              |               |               |                                       |               |    |

②【企業の方はこちら】を押します(登録フォームが開きます)。

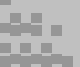

#### 4-3. 求人企業の利用登録(2/3)

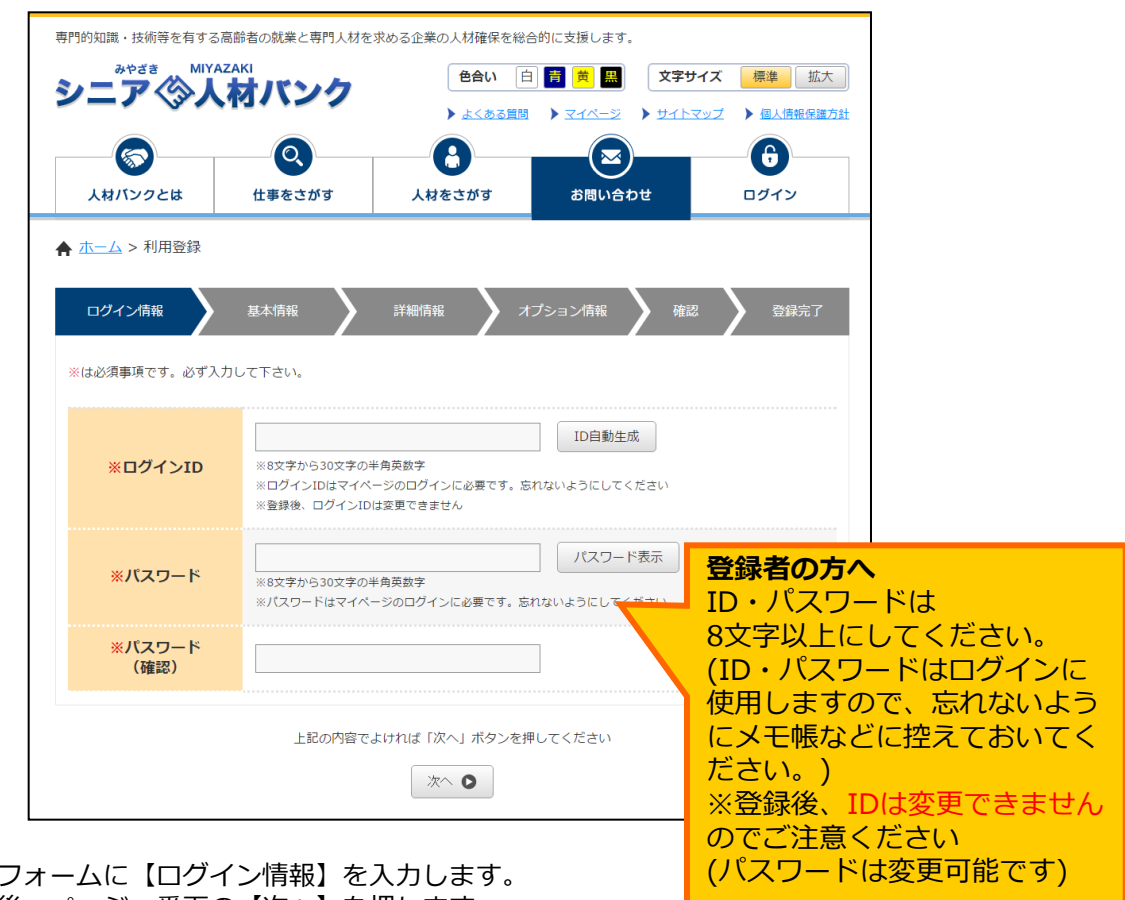

③登録フォームに【ログイン情報】を入力します。 入力後、ページー番下の【次へ】を押します。

| ★ ホーム > 利用登録                     |      |
|----------------------------------|------|
| ログイン情報 基本情報 詳報情報 オプション情報 確認 全銀完了 |      |
| ※は必須事 ♠ ホーム > 利用登録               |      |
| ログイン情報 基本情報 詳細情報 オブション情報 産認 登録完了 | 1    |
| ※は必須事Ⅰ ★ ホーム > 利用登録              |      |
| ログイン情報 基本情報 詳細情報 オプション情報 確認      | 9877 |
| ※は必須事項です。必ず入力して下さい。              |      |
|                                  |      |

④以降、【基本情報】【詳細情報】【オプション情報】を入力します。

【オプション情報】入力後、ページ一番下の【次へ】を押すと確認画面へ進みます。

4-3. 求人企業の利用登録(3/3)

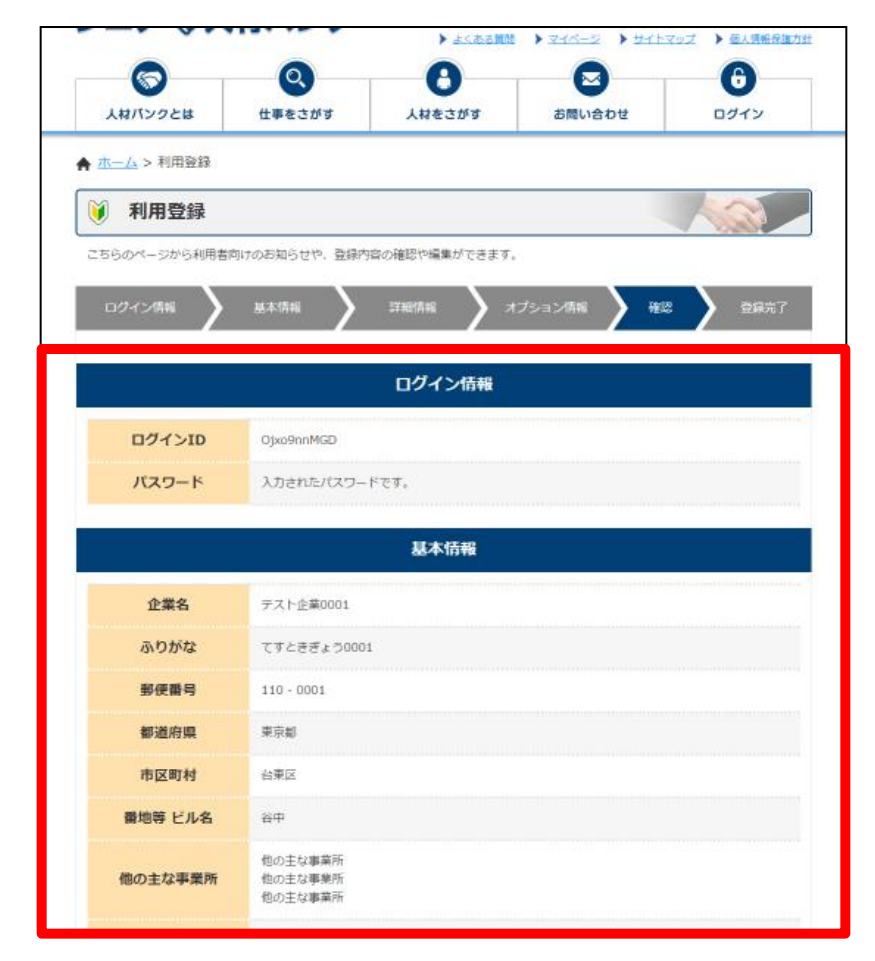

⑤確認画面が開きます。

(修正をしたい個所があった場合は、ページ左下の【戻る】を押すと再度入力画面 に戻ります。)

内容を確認後、ページ一番下の【登録】を押します。

| 🔰 利用登  | 録 |      |           |         |     |           |   | -  | A         |      |
|--------|---|------|-----------|---------|-----|-----------|---|----|-----------|------|
| ログイン情報 |   | 基本情報 | $\rangle$ | 詳細情報    |     | オプション情報   | > | 確認 | $\rangle$ | 登録完了 |
|        |   |      |           |         |     |           |   |    |           |      |
|        |   | 企    | 業情報       | 服の編集が   | 完了  | しました。     |   |    |           |      |
|        |   | 引き続  | き、マイ      | ページから求人 | 情報を | 登録してください。 |   |    |           |      |
|        |   |      |           |         |     |           |   |    |           |      |
|        |   |      |           |         |     |           |   |    |           |      |
|        |   |      | ~         | イページヘログ | インす | 50        |   |    |           |      |

⑥完了すると、完了画面が開きます。
 求人情報はマイページにログインして追加してください。
 (登録完了時点からみやざきシニア人材バンクシステムをご利用できます。)

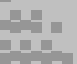

#### 4-4. マイページ ログイン

| 0       | 0      | A      |        | A    |
|---------|--------|--------|--------|------|
| 人材パンクとは | 仕事をさがす | 人材をさがす | お問い合わせ | ログイン |

トップページから【ログイン】を押します。

マイページログイン画面が開きます。

| 入力内容は正確にご) | カくだきい。                                       |
|------------|----------------------------------------------|
|            | ログインが必要なページです。                               |
|            | ログインID                                       |
|            | バスワード                                        |
|            | ログインID・パスワードを保存する                            |
|            | ログイン <b>○</b>                                |
|            | ログインIDをお忘れの方はみ <u>たざきシニア人材パンクへお聞き</u> せください。 |
|            | ※パスワードを忘れた方はこちら                              |

②利用登録時に登録したログインID、パスワードを入力して【ログイン】を押してください。

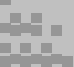

#### 4-5. マイページ トップページ

マイページにログインした直後のページです。

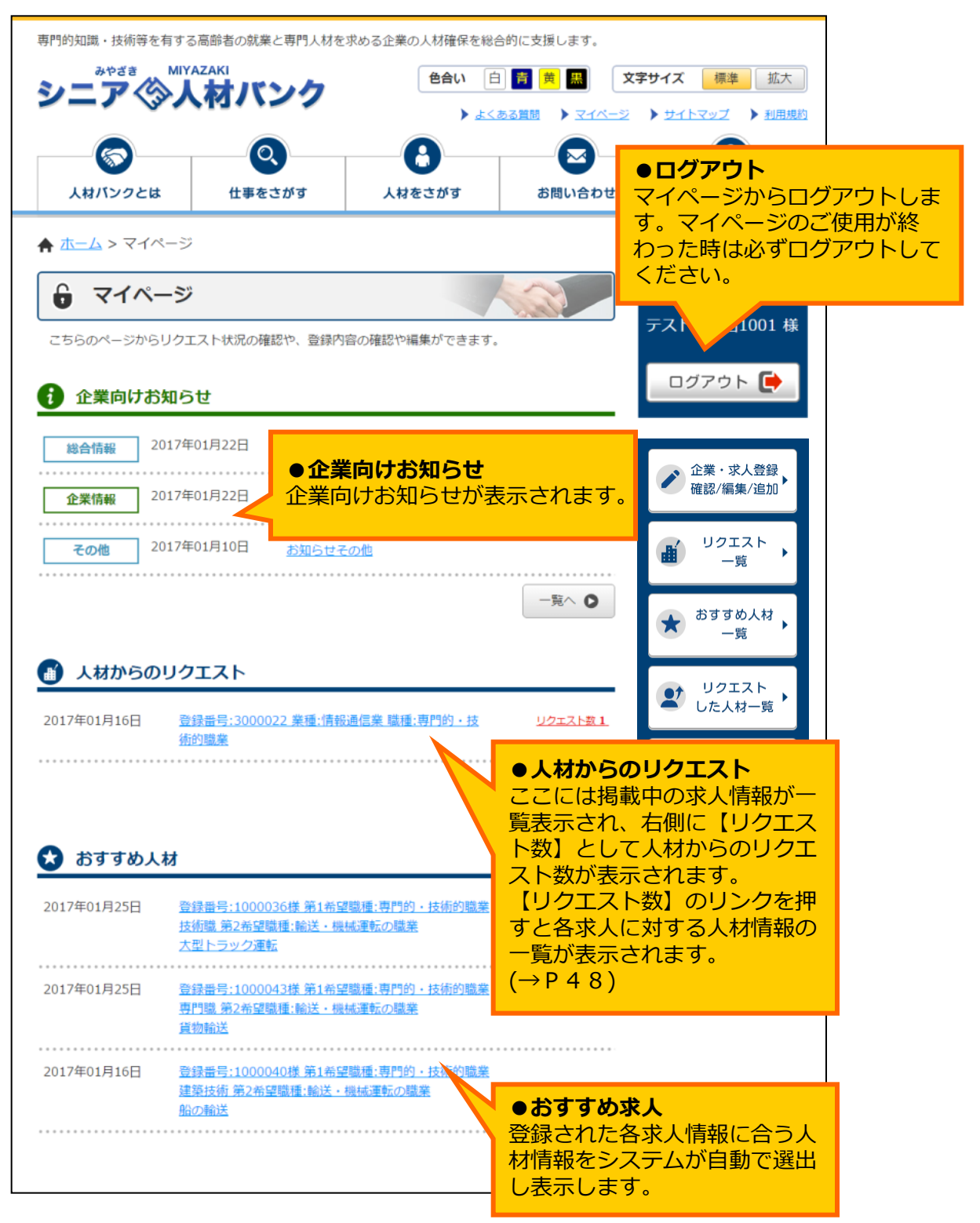

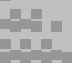

4-6. マイページ リクエスト一覧(1/2)

| ★ ホーム > マイページ                                                                                     |                      |
|---------------------------------------------------------------------------------------------------|----------------------|
| <ul> <li>マイページ</li> <li>こちらのページからリクエスト状況の確認や、登録内容の確認や編集ができます。</li> </ul>                          | ょうこそ<br>テスト企業名1001 様 |
| 全業向けお知らせ                                                                                          | ログアウト 💽              |
| 総合情報     2017年01月22日     総合情報のお知らせ       企業情報     2017年01月22日     企業向けお知らせ001                     | 企業・求人登録     確認/編集/追加 |
| 正無用の5000000000000000000000000000000000000                                                         | ● リクエスト ・ 一覧         |
|                                                                                                   | ★ おすすめ人材 →<br>一覧     |
| ●         人材からのリクエスト           2017年01月16日         登録番号:3000022 業種:情報通信業 議種:専門的・技         リクエスト数1 |                      |
| <u>術的職業</u><br>──預へ <b>○</b>                                                                      | マッチング                |

①右メニューから【リクエスト一覧】を押します。

| ★ ホーム > 人材からのリクエスト                                 |                      |
|----------------------------------------------------|----------------------|
|                                                    | ょうこそ<br>テスト企業名1001 様 |
| <b>耐</b> 人材からのリクエスト                                | ログアウト 💽              |
| 2017年01月16日 登録番号:3000022 業種:情報通信業 職種:専門的・技<br>術的職業 | 企業・求人登録 確認/編集/追加・    |
|                                                    | ■ リクエスト<br>一覧 ・      |

②現在掲載中の求人情報が一覧表示されます。

各求人情報の右側に、その求人情報に対して人材から送られている【リクエスト数】 が表示されます。

【リクエスト数】のリンクを押すとリクエストを送信している人材の一覧が表示されます。

#### 4-6. マイページ リクエストー覧(2/2)

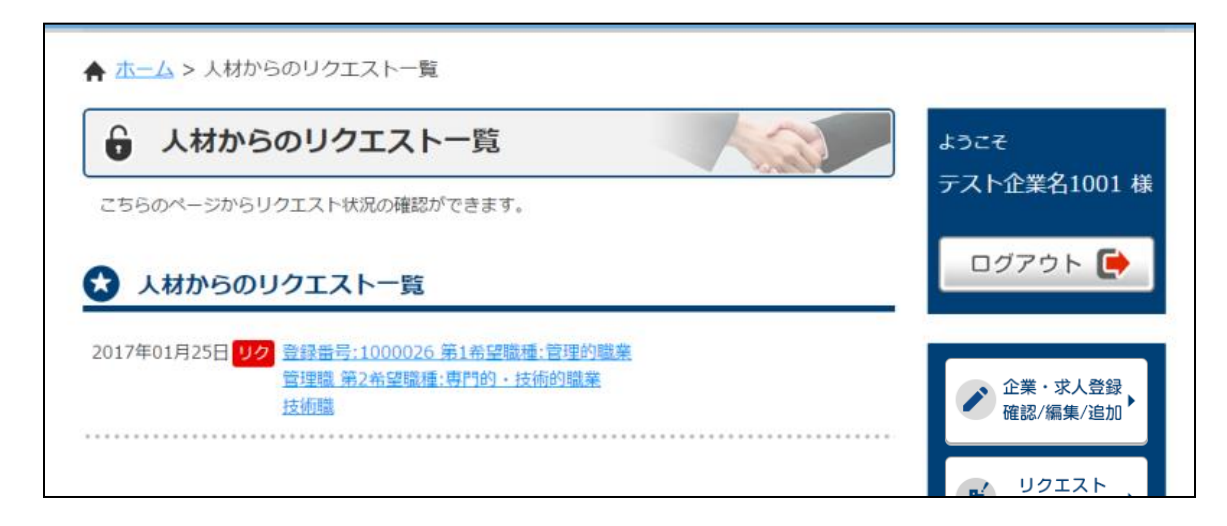

③リクエストを送信している人材の一覧が表示されます。

リンクを押すと人材の詳細情報を閲覧できます。

ックのアイコンが表示されているものは、その人材情報に対して求人側からもリクエストを送っている情報を示します。

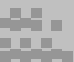

#### 4-7. マイページ 登録内容 確認/編集

ここでは以下のことが行えます。

- ・登録内容の変更
- ・求人情報の新規追加
- ・情報有効期限の更新依頼
- ・登録内容の削除依頼

#### 【登録内容の変更】を行う(1/4)

| <b>★ <u>↓</u> &gt; ⊲-</b> | イページ                      |                     |                    |                                                                                                    |
|---------------------------|---------------------------|---------------------|--------------------|----------------------------------------------------------------------------------------------------|
| 6 マイハ<br>こちらのページオ         | <b>ページ</b><br>^らリクエスト状況の確 | 認や、登録内容の確認や編集がで     | ceesto.            | ょうこそ<br>テスト企業名1001 様                                                                                                    |
| 1 企業向け                    | お知らせ                      |                     |                    | ログアウト 💽                                                                                                    |
| 総合情報                      | 2017年01月22日               | 総合情報のお知らせ           |                    |                                                                                                    |
| 企業情報                      | 2017年01月22日               | <u>企業向けお知らせ001</u>  |                    | 企業・求人登録     確認/編集/追加     確認/編集/追加                                                                                                    |
| その他                       | 2017年01月10日               | お知らせその他             |                    | IJクエスト<br>一覧     ・     ・     ・     ・     ・     ・     ・     ・     ・     ・     ・     ・     ・     ・     ・     ・     ・     ・     ・     ・     ・     ・     ・     ・     ・     ・     ・     ・     ・     ・     ・     ・     ・     ・     ・     ・     ・     ・     ・     ・     ・     ・     ・     ・     ・     ・     ・     ・     ・     ・     ・     ・     ・     ・     ・     ・     ・     ・     ・     ・     ・     ・     ・     ・     ・     ・     ・     ・     ・     ・     ・     ・     ・     ・     ・     ・     ・     ・     ・     ・     ・     ・     ・     ・     ・     ・     ・     ・     ・     ・     ・     ・     ・     ・     ・     ・     ・     ・     ・     ・     ・     ・     ・     ・     ・     ・     ・     ・     ・     ・     ・     ・     ・     ・     ・     ・     ・     ・     ・     ・     ・     ・     ・     ・     ・     ・     ・     ・     ・     ・     ・     ・     ・     ・     ・     ・     ・     ・     ・     ・     ・     ・     ・     ・     ・     ・      ・     ・     ・      ・     ・      ・      ・      ・      ・      ・      ・      ・      ・      ・      ・      ・      ・      ・      ・      ・      ・      ・      ・      ・      ・      ・      ・      ・      ・      ・      ・      ・      ・      ・      ・      ・      ・      ・      ・      ・      ・      ・      ・      ・      ・      ・      ・      ・      ・      ・      ・      ・      ・      ・      ・      ・      ・      ・      ・      ・      ・      ・      ・      ・      ・      ・      ・      ・      ・      ・      ・      ・      ・      ・      ・      ・      ・      ・      ・      ・      ・      ・      ・      ・      ・      ・      ・      ・      ・      ・      ・      ・      ・      ・      ・      ・      ・      ・      ・      ・      ・      ・      ・      ・      ・      ・      ・      ・      ・      ・      ・      ・      ・      ・      ・      ・      ・      ・      ・      ・      ・      ・      ・      ・      ・      ・      ・      ・      ・      ・      ・      ・      ・      ・      ・      ・      ・      ・     ・      ・      ・      ・      ・      ・     ・      ・     ・      ・      ・      ・      ・      ・      ・      ・      ・      ・      ・     ・      ・     ・     ・     ・     ・     ・     ・     ・ |
|                           |                           |                     | -\$* <b>0</b>      | * おすすめ人材 * 一覧                                                                                                    |
| <b>人材から</b><br>017年01月16日 | のリクエスト<br>登録番号:30000      | )22 業種:情報通信業 職種:専門的 | <u>り・技 リクエスト数1</u> | ♥ リクエスト<br>した人材一覧・                                                                                                    |
|                           | <u>術的職業</u>               |                     | -第へ <b>0</b>       | マッチング         ・         ・         ・                                                                                                    |

①右メニューから【登録内容 確認/編集】を押します。

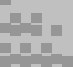

4-7. マイページ 登録内容 確認/編集 【登録内容の変更】を行う(2/4)

| こちらのページでは、                                | 登録内容の確認や編集ができます。                                                |                                                           | テスト企業名1001 様                                                           |
|-------------------------------------------|-----------------------------------------------------------------|-----------------------------------------------------------|------------------------------------------------------------------------|
| 企業情報研                                     | <b>確認/編集</b><br>企業情報へ                                           | ● <b>企</b><br>企業                                          | <b>業情報 確認/編集</b><br>情報に対する処理が行えま                                       |
|                                           | 企業情報の編集・削除を行います。                                                |                                                           | ── 唯認/編集/垣川                                                            |
|                                           |                                                                 |                                                           |                                                                        |
| 求人情報 研                                    | <b>誼忍/編集</b>                                                    | 求人情報を追加                                                   | ● リクエスト ・ 一覧 ・                                                         |
| <b>求人情報 函</b><br>017年01月16日               | <b>査辺/編集</b><br>管理番号:3000025 職種:専門的・技術的職業                       | 求人情報を追加 〇                                                 | <ul> <li>● リクエスト<br/>一覧</li> <li>→ 売</li> <li>かすすめ人材<br/>一覧</li> </ul> |
| <b>求人情報 函</b><br>017年01月16日<br>017年01月16日 | 建認/編集<br>管理番号:3000025 職種:専門的・技術的職業<br>管理番号:3000024 職種:専門的・技術的職業 | <sup>求人情報を追加</sup> ●<br>● <b>求人情報</b><br>現在掲載中の<br>加囲が行っま | <sup>リクエスト</sup><br>-覧       かすすめ人材       かすすめ人材       の求人情報を選択し       |

② 「登録内容 確認/編集」画面が開きます。

企業情報に対する処理を行う場合は【企業情報へ】を押します。

求人情報に対する処理を行う場合は該当する求人情報を選択し、リンクを押します。

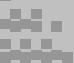

【登録内容の変更】を行う(3/4)

| ♠ <u>ホ−</u> ∠ > ऱ₁ | ▶ <u>ホーム</u> > <u>マイページ</u> > 企業情報編集                                |                                               |  |  |  |
|--------------------|---------------------------------------------------------------------|-----------------------------------------------|--|--|--|
| 📋 企業情              | ☐ 企業情報編集                                                            |                                               |  |  |  |
| こちらのページで           | こちらのページでは、登録内容の確認や編集ができます。 テスト企業名1001 様                             |                                               |  |  |  |
| ※は必須事項です。          | 必ず入力して下さい。                                                          | ログアウト 📑                                       |  |  |  |
| ログイン情報             | 45rV6RY095                                                          | <ul> <li>企業・求人登録</li> <li>確認/編集/追加</li> </ul> |  |  |  |
| ※パスワード             | パスワード表示<br>※8文字から30文字の半角英数字<br>※パスワードはマイページのログインに必要です。忘れないようにしてください | UDIスト<br>一覧・                                  |  |  |  |
| ※パスワード<br>(確認)     |                                                                     | ★ おすすめ人材<br>一覧                                |  |  |  |
| 基本情報               |                                                                     |                                               |  |  |  |
| 管理番号               | 2000044                                                             | ● リクエスト<br>した人材一覧・                            |  |  |  |
| ※企業名               | テスト企業名1001       ※求人詳相に表示されます       ※企業詳組に表示されます                    | マッチング                                         |  |  |  |

③入力内容を確認し、ページー番下の【登録内容変更】を押すと確認画面へ進みます。

企業情報の登録内容を変更する際は必ずパスワードを入力してください。

| <b>♠ <u>ホーム</u> &gt;</b> 企業 | 美情報編集確認       |                                       |
|-----------------------------|---------------|---------------------------------------|
| 企業情                         | 青報編集確認        | ょうこそ<br>テスト企業名1001 様                  |
| ログイン情報                      | 報             | ログアウト 🕞                               |
| ログインID                      | 45rV6RYq9s    |                                       |
| パスワード                       | 入力されたパスワードです。 | 企業・求人登録                               |
| 基本情報                        |               | 確認/編集/追加                              |
| 企業名                         | テスト企業名1001    | ● リクエスト ・ 一覧                          |
| ふりがな                        | てすときぎょうめい     |                                       |
| 郵便番号                        | 880 - 0867    | ************************************* |
| 都道府県                        | 宫崎県           |                                       |
| 市区町村                        | 宮崎市           | ビ リクエスト     した人材一覧     ト              |

④確認画面が開きます。

(修正をしたい個所があった場合は、ページ左下の【登録内容を編集する】を押すと再度 入力画面に戻ります。)

内容を確認後、ページ一番下の【登録する】を押します。

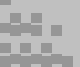

4-7. マイページ 登録内容 確認/編集

【登録内容の変更】を行う(4/4)

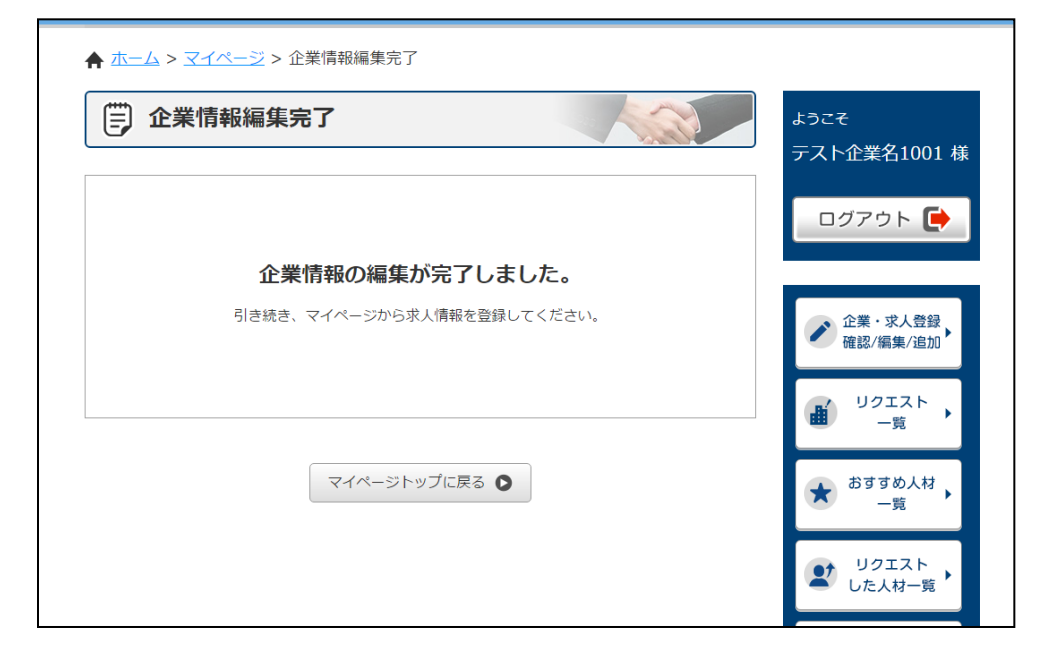

⑤完了すると、完了画面が開きます。

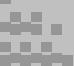

4-7. マイページ 登録内容 確認/編集 【求人情報の新規追加】を行う(1/3)

| ごちらのページでは、登録内容の確認や編集ができます。                                                                                                    | ょうこそ<br>テスト企業名1001 様                                                                                                    |
|----------------------------------------------------------------------------------------------------|----------------------------------------------------------------------------------------------------|
| <b>〕</b> 企業情報 確認/編集                                                                                                    | ログアウト 📑                                                                                                    |
| 企業情報へ  企業情報の編集・削除を行います。                                                                                                    | 企業·求人登録<br>確認/編集/追加                                                                                                    |
|                                                                                                    |                                                                                                    |
| ★ 求人情報 確認/編集                                                                                                    | Ⅲ リクエスト<br>−覧     ・     ・     ・     ・     ・     ・     ・     ・     ・     ・     ・     ・     ・     ・     ・     ・     ・     ・     ・     ・     ・     ・     ・     ・     ・     ・     ・     ・     ・     ・     ・     ・     ・     ・     ・     ・     ・     ・     ・     ・     ・     ・     ・     ・     ・     ・     ・     ・     ・     ・     ・     ・     ・     ・     ・     ・     ・     ・     ・     ・     ・     ・     ・     ・     ・     ・     ・     ・     ・     ・     ・     ・     ・     ・     ・     ・     ・     ・     ・     ・     ・     ・     ・     ・     ・     ・     ・     ・     ・     ・     ・     ・     ・     ・     ・     ・     ・     ・     ・     ・     ・     ・     ・     ・     ・     ・     ・     ・     ・     ・     ・     ・     ・     ・     ・     ・     ・     ・     ・      ・     ・      ・     ・      ・     ・      ・     ・      ・     ・      ・      ・      ・      ・      ・      ・      ・      ・      ・      ・      ・      ・      ・      ・      ・      ・      ・      ・      ・      ・      ・      ・      ・      ・      ・      ・      ・      ・      ・      ・      ・      ・      ・      ・      ・      ・      ・      ・      ・      ・      ・      ・      ・      ・      ・      ・      ・      ・      ・      ・      ・      ・      ・      ・      ・      ・      ・      ・      ・      ・      ・      ・      ・      ・      ・      ・      ・      ・      ・      ・      ・      ・      ・      ・      ・      ・      ・      ・      ・      ・      ・      ・      ・      ・      ・      ・      ・      ・      ・      ・      ・      ・      ・      ・      ・      ・      ・      ・      ・      ・      ・      ・      ・      ・      ・      ・      ・      ・      ・      ・      ・      ・      ・      ・      ・      ・      ・      ・      ・      ・      ・      ・      ・      ・      ・      ・      ・      ・      ・      ・      ・       ・       ・        ・        ・        ・ |
| <ul> <li>         求人情報 確認/編集<br/>求人情報を追加 ●<br/>2017年01月16日 管理番号:3000025 職種:専門約・技術的職業         </li> </ul>                           | <ul> <li></li></ul>                                                                                                    |
| 求人情報 確認/編集       求人情報を追加 ○         2017年01月16日       管理番号:3000025 職種:専門的・技術的職業         2017年01月16日       管理番号:3000024 職種:専門的・技術的職業 | <ul> <li>         ・ リクエスト<br/>・ 一覧         ・         ・         ・</li></ul>                                                                                                    |

① 「登録内容 確認/編集」画面で【求人情報を追加】を押します。

| 大家 🗐                  | 青報編集                            |                                                                             | ようこそ<br>テスト企業名1001 様 |
|-----------------------|---------------------------------|-----------------------------------------------------------------------------|----------------------|
| こちらのページた<br>※は必須事項です。 | いら求人の新規登録<br>必ず入力して下る           | 泉や登録内容の確認・編集ができます。<br>さい。                                                   | ログアウト 📑              |
| 管理番号                  | ※管理番号は登録後                       | 8、目動で割り扱られます                                                                |                      |
|                       | ※郵便番号                           | ・         検索           ※郵使番号入力後、「検索」を押すと住所が目動で入力されます           ※求人詳細に表示されます | 企業・求人登録<br>確認/編集/追加・ |
| 就業場所                  | ※都道府県                           | 選択してください •<br>※求人詳細に表示されます                                                  | ● リクエスト ・ 一覧         |
|                       | ※市区町村                           | ※求人詳細に表示されます                                                                | ★ おすすめ人材<br>一覧       |
|                       | ₩番地<br>ビル名等                     | ※求人詳細に表示されます                                                                | リクエスト<br>した人材一覧・     |
| ※八ローワー<br>クへの登録有<br>無 | ○無 ○ 有<br>※現在ハローワーク<br>「有」を選択して | 7へ求人情報を登録されている場合、<br>ください                                                   | マッチング                |
| ハローワーク<br>求人番号        | ※現在ハローワーク                       |                                                                             | π] <sup>-</sup> π    |

②入力画面が開きます。

内容を入力後、ページー番下の【新規登録】を押します。

4-7. マイページ 登録内容 確認/編集 【求人情報の新規追加】を行う(2/3)

| ★ ホーム > 企業       | 情報編集確認      |          |                      |
|------------------|-------------|----------|----------------------|
| 丁 求人情            | 報編集確認       |          | ょうこそ<br>テスト企業名1001 様 |
|                  | 郵便番号        | 880-0867 | ログアウト 📑              |
|                  | 都道府県        | 宮崎県      |                      |
| 就業場所             | 市区町村        | 宮崎市      | <br>A# #189          |
|                  | 番地<br>ビル名等  | 瀬頂       | ● 確認/編集/追加●          |
| ハローワーク<br>への登録有無 | 有           |          | ● リクエスト ・            |
| ハローワーク<br>求人番号   | 111-1111    |          | ★ おすすめ人材<br>一覧       |
| 専門人材             | [管理系]<br>経営 |          | <br>リクエスト レた人材一覧 ・   |
| の分類              | [技術系]       |          | 0/2/13 %             |
|                  | 「声明玄」       |          | フッチング                |

③確認画面が開きます。

(修正をしたい個所があった場合は、ページ左下の【登録内容を編集する】を押すと再度 入力画面に戻ります。)

内容を確認後、ページ一番下の【登録する】を押します。

| ★ ホーム > マイページ > 求人情報編集完了 |  |                      |  |  |
|--------------------------|--|----------------------|--|--|
| 求人情報編集完了                 |  | ょうこそ<br>テスト企業名1001 様 |  |  |
|                          |  | ログアウト 🕞              |  |  |
| 求人情報を登録しました。             |  |                      |  |  |
| 求人番号3000027を登録しました。      |  | 企業・求人登録<br>確認/編集/追加・ |  |  |
|                          |  | リクエスト -覧・            |  |  |
| マイページトップに戻る 🌑            |  | ★ おすすめ人材<br>一覧       |  |  |

④完了すると、完了画面が開きます。

登録が完了した時点で情報が掲載されます。

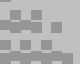

4-7. マイページ 登録内容 確認/編集 【求人情報の新規追加】を行う(3/3)

| こちらのページで                                                 | は、登録内容の確認や編集ができます。                                                                           |           | テスト企業名1001 #                                                                                                    |
|----------------------------------------------------------|----------------------------------------------------------------------------------------------|-----------|----------------------------------------------------------------------------------------------------|
| 2 企業情報                                                   | 確認/編集<br>企業情報へ                                                                               | 0         | 企業・求人登録。                                                                                                    |
|                                                          | 企業情報の編集・削除を行います                                                                              |           | 確認/編集/追加                                                                                                    |
|                                                          | TEXCILITATION CLITICS 9                                                                      |           | リクエスト                                                                                                    |
| <b>求人情報</b><br>1017年01月16日                               | 確認/編集<br>管理器号:3000025 職種:専門的·技術的職業                                                           | 求人情報を追加 💿 | <ul> <li>● リクエスト<br/>一覧</li> <li>◆ おすすめ人材<br/>一覧</li> </ul>                                                     |
| <b>求人情報</b><br>1017年01月16日<br>1017年01月16日<br>1017年01月16日 | 確認/編集<br>管理器号:3000025 職種:専門約·技術的職業<br>管理番号:3000024 職種:専門約·技術的職業<br>管理番号:3000023 職種:専門約·技術的職業 | 求人情報を追加 ● | <ul> <li>● リクエスト<br/>一覧</li> <li>◆ おすすめ人材<br/>一覧</li> <li>● リクエスト<br/>一覧</li> <li>● リクエスト<br/>した人材一覧</li> </ul> |

⑤**別の新規登録方法**です。

掲載中の求人情報を選択します。

| <b>♠ <u>ホー</u>ム &gt; ב</b> | ★ ホーム > マイページ > 求人情報編集 |                    |                      |  |
|----------------------------|------------------------|--------------------|----------------------|--|
| () 求人<br>こちらのページ           | 情報編集                   | 録や登録内容の確認・編集ができます。 | ょうこそ<br>テスト企業名1001 様 |  |
|                            | - \/ <del></del>       | 求人情報をコピーする 🌑       | ログアウト 💽              |  |
| 管理番号                       | 3000027                |                    | 企業・求人登録     確認/編集/追加 |  |
|                            | ※郵便番号                  |                    | U2Iスト<br>一覧          |  |

⑥【求人情報をコピーする】を押すと、選択した求人情報をコピーして新規の求人情報を 登録できます。

コピーした後は必要な部分だけを書き換え、①から④までの手順を繰り返してください。

#### 4-7.マイページ 登録内容 確認/編集

#### 【情報有効期限の更新依頼】を行う(1/3)

※求人情報の有効期限は登録された次の月から数えて3か月です。 継続して情報の掲載を希望される場合は必ず有効期限の更新依頼を送信するよう にしてください。

企業情報に登録されている登録担当者メールアドレス宛に、有効期限が切れる 1か月前にその旨を伝えるメールが送信されます。

企業情報には有効期限はありません。

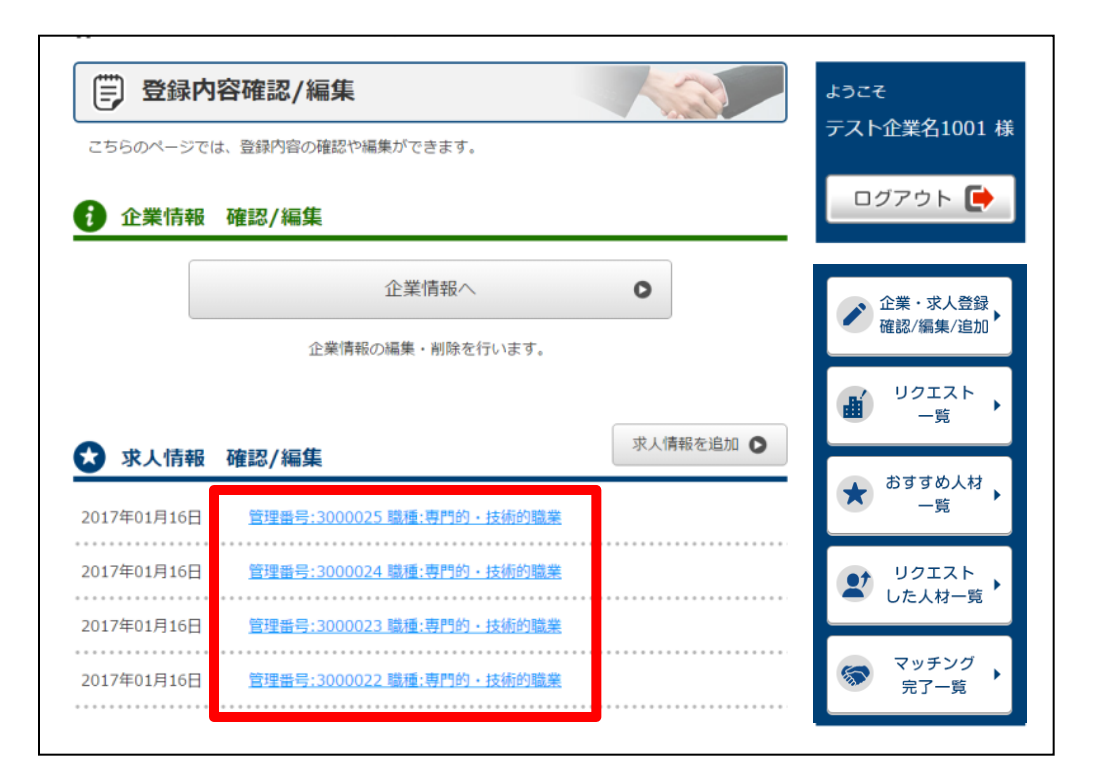

①「登録内容 確認/編集」画面から有効期限を更新する求人情報を選択します。

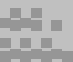

#### 4-7.マイページ 登録内容 確認/編集

#### 【情報有効期限の更新依頼】を行う(2/3)

| 求人情報編集                                             |                                                                               | ようこそ                 |
|----------------------------------------------------|-------------------------------------------------------------------------------|----------------------|
| こちらのページから求人の新規                                     | 登録や登録内容の確認・編集ができます。                                                           | テスト企業名1001 様         |
| 求人情報 更新依頼                                          |                                                                               | ログアウト 🕞              |
| 登録情報の有効期限は今月末ま<br>引き続き【みやざきシニア人材<br>下のボタンを押し、更新依頼を | でです。<br>バンク】への掲載をご希望される場合は<br>送信してください。                                       | 企業・求人登録<br>確認/編集/追加・ |
|                                                    | 更新依頼を送る                                                                       | ● リクエスト ・ 一覧 ・       |
|                                                    | 「求人情報をコピーする ●                                                                 | ★ おすすめ人材 →<br>一覧 →   |
| ※は必須事項です。必ず入力して                                    | 下さい。                                                                          | リクエスト     した人材一覧     |
| <b>管理番号</b> 3000025                                |                                                                               | マッチング                |
| ※郵便番号                                              | 889         -         1100         検索           ※郵便番号入力後、「検索」を押すと住所が自動で入力されます | · 完了一覧               |

①有効期限が切れる1か月前になると、【登録内容 確認/編集】画面の上部に
 【更新依頼を送る】のボタンが表示されます。

#### 継続して情報の掲載、システムのご使用を希望される場合はボタンを押してください。

| e |                     |    | ×     |
|---|---------------------|----|-------|
| 2 | 更新依頼を送信します。よろしいですか? |    | 2     |
|   |                     | ОК | キャンセル |
|   |                     |    |       |

②確認が表示されますので【OK】を押します。

#### 4-7.マイページ 登録内容 確認/編集

#### 【情報有効期限の更新依頼】を行う(3/3)

| ★ ホーム > マイページ > 更新依頼 | · · · · · ·                                                      |
|----------------------|------------------------------------------------------------------|
| 更新依頼を送信しました。         | ょうこそ<br>テスト企業名1001 様<br>ログアウト 🕞                                  |
| マイページトップに戻る 🕥        | 企業・求人登録         確認/編集/追加         リクエスト         一覧         おすすめ人材 |

③完了すると、完了画面が開きます。

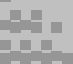

#### 4-7.マイページ 登録内容 確認/編集

## 【登録内容の削除依頼】を行う(1/3) ※何かしらの理由からシステムを利用する必要がなくなった場合は企業情報から 削除依頼を送信してください。 求人情報の掲載が全て停止され、マイページのご利用が停止されます。 ※個々の求人情報の掲載を停止する場合は該当する求人情報から削除依頼を送信 してください。 求人情報の掲載のみ停止され、マイページは引き続きご利用いただけます。

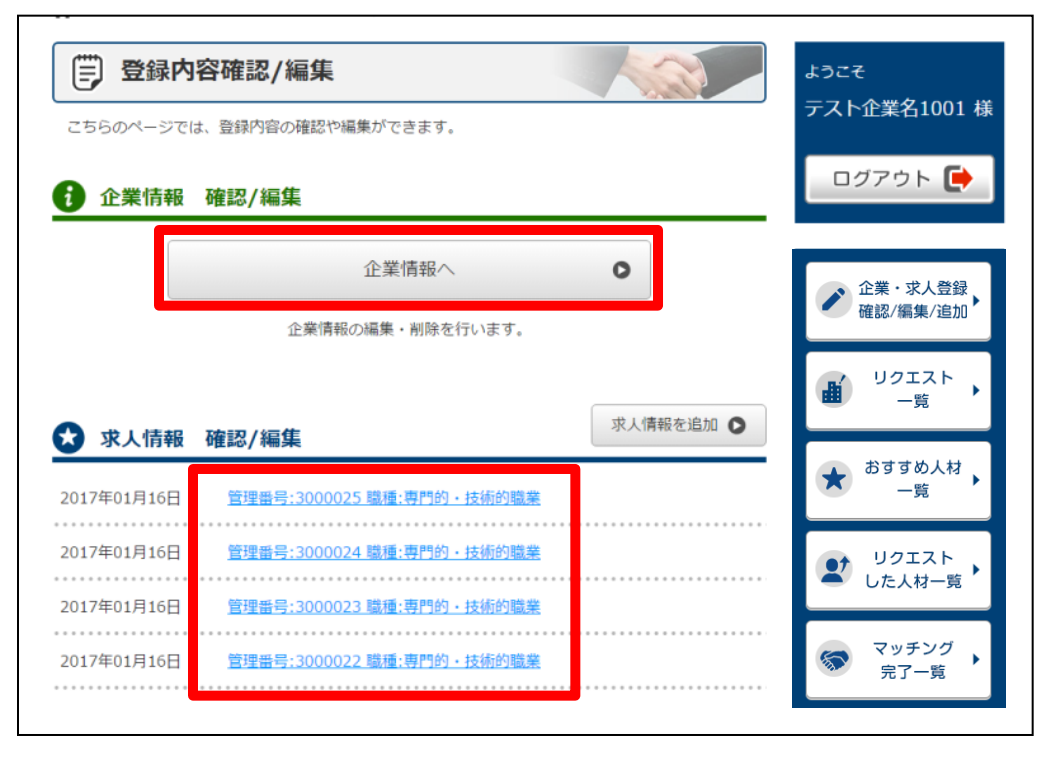

①システムの利用を停止する場合は【企業情報へ】を押します。

求人情報の掲載を停止する場合は該当する求人情報を選択します。

【登録内容の削除依頼】を行う(2/3)

|          | ※人材詳細に表示されます                               | ĥ        |
|----------|--------------------------------------------|----------|
|          | 上記の内容でよければ「登録内容変更」ボタンを押して                  | てください    |
|          |                                            | 宣妹心谷変更 0 |
| 求職者情報    | 削除依頼                                       |          |
| 【みやざきシニフ | P人材バンク】のご利用停止を希望される場合は<br>J、削除依頼を送信してください。 |          |
| 下のボタンを押し |                                            |          |
| 下のボタンを押し | 削除依頼を送る                                    | 0        |

①【登録内容 確認/編集】画面の下部に【削除依頼を送る】のボタンが表示されています。

情報の掲載の停止を希望される場合はボタンを押してください。

| e |                     |           |        | × | 1 |
|---|---------------------|-----------|--------|---|---|
|   | 削除依頼を送信します。よろしいですか? |           |        |   |   |
|   |                     | OK        | +++1+1 | ] |   |
|   |                     | <u>OK</u> | 41700  |   |   |

②確認が表示されますので【OK】を押します。

#### 4-7.マイページ 登録内容 確認/編集

【登録内容の削除依頼】を行う(3/3)

| ★ ホーム > マイページ > 削除依頼 |                                 |
|----------------------|---------------------------------|
| 削除依頼を送信しました。         | ょうこそ<br>テスト企業名1001 様<br>ログアウト 💽 |
|                      | 企業·求人登録<br>確認/編集/追加・            |
| マイページトップに戻る 🜑        | ■ リクエスト ・                       |
|                      | ★ おすすめ人材 →<br>一覧 →              |
|                      | U2I2F                           |

③完了すると、完了画面が開きます

削除依頼の送信が完了した時点で情報の掲載は停止されます。

その後、当バンクが確認した後、情報が削除されます。 企業情報に登録されている登録担当者メールアドレス宛に、削除された旨が記載された メールが送信されます。

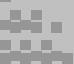

#### 4-8. マイページのパスワードを忘れてしまった場合(1/3)

・マイページのパスワードを忘れてしまった場合、再発行することができますが
 利用登録時、企業情報に登録されているメールアドレスを使用しますのでご注意ください。

・ログインIDを忘れてしまった場合は直接当バンクまでご連絡ください。

| -   |        | MILESSIE 4 | > ₹4%-2 | トマップ ) 個人情報保護方 |
|-----|--------|------------|---------|----------------|
| 「「「 | 日本をさがす | したなさがす     | お問い合わせ  | 6<br>0212      |

トップページから【ログイン】を押します。

マイページログイン画面が開きます。

| 入力内容は正確にご) | ŋ 200</th                                    |
|------------|----------------------------------------------|
|            | ログインが必要なページです。                               |
|            | ログインID                                       |
|            | バスワード                                        |
|            | <ul> <li>ログインID・パスワードを保存する</li> </ul>        |
|            | ロガイン <b>O</b>                                |
|            | ログインIDをお忘れの方は <u>みやざきシニア人材パンクへお問合せ</u> ください。 |
|            | ※パスワードを忘れた方はごちら                              |

②【※パスワードを忘れた方はこちら】を押します。

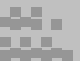

#### 4-8.マイページのパスワードを忘れてしまった場合(2/3)

| <u>5問合せ</u> ください。 |
|-------------------|
| 録されていない方は<br>さい。  |
|                   |

③「ログインID」「メールアドレス」を入力し、【送信する】を押します。

メールアドレスには企業情報で登録した登録担当者のメールアドレスを入力してください。

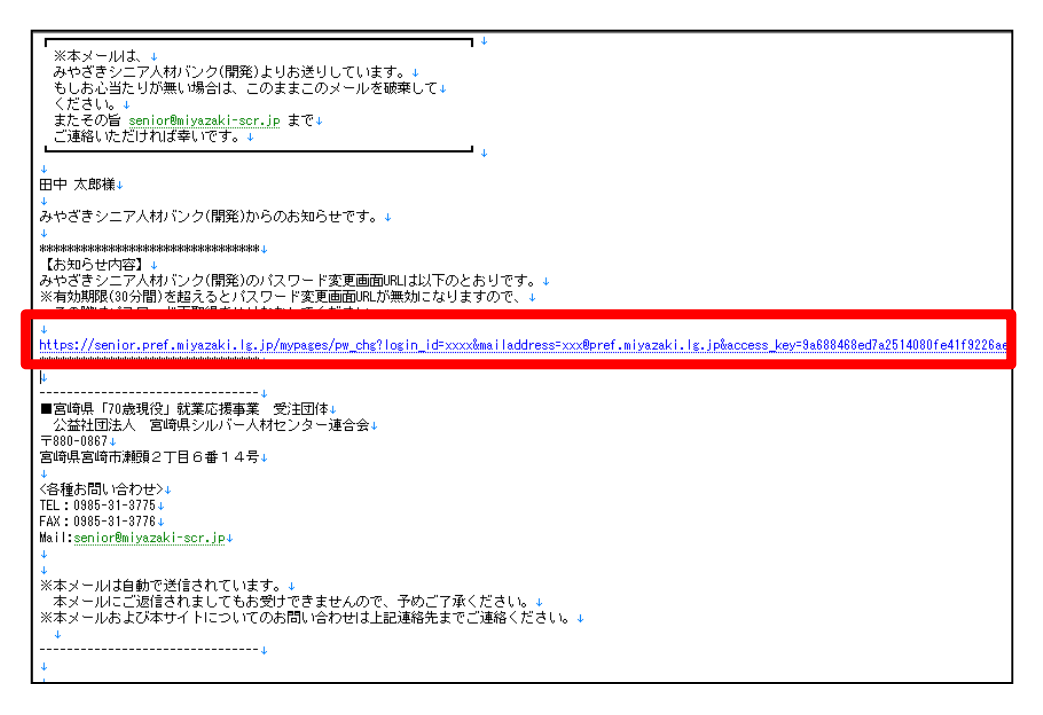

④登録したメールアドレスにパスワード変更用のURLが記載されたメールが送信されます。

メールを受信して30分以内に記載されているパスワード変更用URLにアクセスしてください。

30分以上経ち、URLが無効になってしまった場合、③の手順からやり直してください。

#### 4-8.マイページのパスワードを忘れてしまった場合(3/3)

| パスワードi     | 再取得                   |              |            |  |
|------------|-----------------------|--------------|------------|--|
| らのページから利用者 | 10けのお知らせや、登録内容の       | D確認や編集ができます。 |            |  |
|            | パスワードを変更します           | 「。新しいパスワードを  | え入力してください。 |  |
|            | 新しいパスワード              |              |            |  |
|            | パスワード表示<br>確認のため、もう一部 | ぼご入力ください。    |            |  |
|            |                       |              |            |  |
|            |                       |              |            |  |
|            |                       |              | •          |  |

⑤パスワード変更用URLにアクセスするとパスワード再取得画面が表示されます。

新しいパスワードを入力し、【パスワードを変更する】を押します。

#### 新しく入力されたパスワードを忘れないようご注意ください。

| 専門的知識・技術等を有する意飾者の就業と専門人材を求める企業の人材確保を総合的に支援します。 |                                                                                                    |        |        |      |  |  |  |
|------------------------------------------------|----------------------------------------------------------------------------------------------------|--------|--------|------|--|--|--|
| 人材パンクとは                                        | 仕事をさがす                                                                                                    | 人材をさがす | お問い合わせ | ログイン |  |  |  |
| ★ ホーム > マイページ ・ パスワード                          | <ul> <li>★ ホーム &gt; マイページ &gt; パスワード変更完了</li> <li>パスワード変更完了</li> <li>パスワード変更を完了しました。</li> <li>利用登録 ご</li> <li>説 家質者の<br/>みなさまへ</li> </ul> |        |        |      |  |  |  |
|                                                | 求人企業の<br>みなさまへ                                                                                                    |        |        |      |  |  |  |

⑥変更が完了すると、完了画面が開きます。

変更前のパスワードは使えなくなりますのでご注意ください。

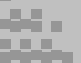